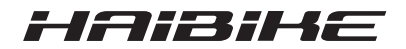

## **FLYON** hajtásrendszer

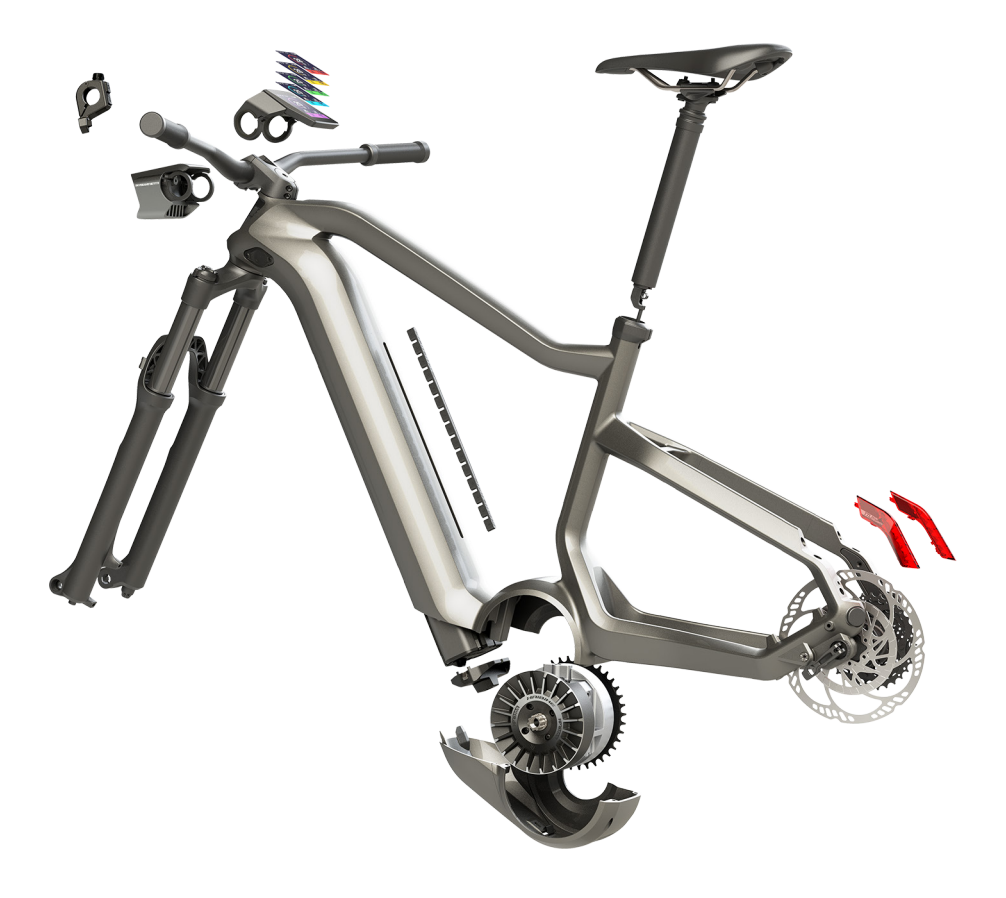

## Használati útmutató 2019/05 HU kiadás

## Tartalom

| 1            | Bevezetés                                                      | 7        |
|--------------|----------------------------------------------------------------|----------|
| 1.1          | Tudnivalók a használati útmutatóhoz                            | 7        |
| 1.2          | Áttekintés                                                     | 8        |
| 1.2.1        | Haibike meghajtóegység, HPR 120S                               | 9        |
| 1.2.2        | Haibike csúszólemez                                            | 9        |
| 1.2.3        | Akkumulátorzár                                                 | 9        |
| 1.2.4        | Haibike csőbeli akkumulátor, 630 Wh                            | 9        |
| 1.2.5        | Sebességmérő tárcsa                                            | 9        |
| 1.2.6        | Haibike hátsó lámpák                                           | 9        |
| 1.2.7        | Haibike Skybeamer                                              | 10       |
| 1.2.8        | Haibike távirányító                                            | 10       |
| 1.2.9        | Haibike kezelőfelület és rendszervezérlő                       | 10       |
| 1.3          | Rendeltetésszerű használat                                     | 11       |
| 1.4          | Típustábla és zárópecsét                                       | 12       |
| 1.4.1        | Haibike meghajtóegység                                         | 12       |
| 1.4.2        | Haibike kezelőfelület és rendszervezérlő                       | 12       |
| 1.4.3        | Haibike távirányító                                            | 13       |
| 1.4.4        | Haibike csőbeli akkumulátor, 630 Wh                            | 13       |
| 1.4.5        | Haibike akkumulátortöltő 4A                                    | 13       |
| 1.5          | Szállítás                                                      | 14       |
| 1.5.1        | Pedelec                                                        | 14       |
| 1.5.2        | Haibike csőbeli akkumulátor, 630 Wh                            | 14       |
| 1.6          | Környezetbarát leselejtezés                                    | 15       |
| 1.7          | Márkák                                                         | 15       |
| 1.8          | A verzióállapotok áttekintése                                  | 15       |
| 1.9          | Kiegészítő dokumentumok                                        | 15       |
| 1.10         | A jelek magyarázata                                            | 15       |
| 2            | Biztonság                                                      | 16       |
| _<br>2.1     | Veszélvességi besorolás                                        | 16       |
| 2.2          | Biztonsági utasítások a Pedelec-en végzett munkákhoz           | 16       |
| 2.3          | Biztonsági utasítások a Haibike meghaitóegységhez              | 17       |
| 2.4          | Biztonsági utasítások a Haibike csőbeli akkumulátorhoz. 630 Wh | 18       |
| 2.5          | Biztonsági utasítások a töltőkészülékhez                       | 19       |
| 2.6          | Biztonsági utasítások a Bluetooth használatához                | 19       |
| 2.7          | Biztonsági utasítások vezetéshez                               | 20       |
| 2.8          | Figyelmeztető táblák a Haibike meghajtó rendszeren             | 20       |
| 3            | Műszaki adatok                                                 | 21       |
| <b>3</b> 1   | Haihike menhaitáenysén                                         | 21       |
| 3.1<br>3.1.1 | Flaktromos csatlakozási ártákak                                | 21       |
| 317          | Míszaki adatok                                                 | 21       |
| 0.1.2        |                                                                | <u> </u> |

| 5.1.5                                                                                                    | Kornyezeti feltetelek                                                                                                    | 21                                                                                                    |
|----------------------------------------------------------------------------------------------------|----------------------------------------------------------------------------------------------------|----------------------------------------------------------------------------------------------------|
| 3.2                                                                                                    | Haibike távirányító                                                                                                    | 22                                                                                                    |
| 3.3                                                                                                    | Haibike kezelőfelület és rendszervezérlő                                                                                                    | 22                                                                                                    |
| 3.4                                                                                                    | Haibike csőbeli akkumulátor, 630 Wh                                                                                                    | 22                                                                                                    |
| 3.5                                                                                                    | Sebességérzékelő                                                                                                    | 23                                                                                                    |
| 4                                                                                                    | A Haibike csőbeli akkumulátor, 630 Wh kezelése                                                                                                    | 24                                                                                                    |
| 4.1                                                                                                    | Akkumulátor kivétele                                                                                                    | 24                                                                                                    |
| 4.1.1                                                                                                    | A csúszólemez levétele és az akkumulátorzár kioldása                                                                                                    | 24                                                                                                    |
| 4.1.2                                                                                                    | Akkumulátorzár és akkumulátor kivétele                                                                                                    | 25                                                                                                    |
| 4.2                                                                                                    | Akkumulátor behelyezése                                                                                                    | 25                                                                                                    |
| 4.2.1                                                                                                    | Az akkumulátor beigazítása és betolása a csőbe                                                                                                    | 25                                                                                                    |
| 4.2.2                                                                                                    | Akkumulátorzár behelyezése és elzárása                                                                                                    | 26                                                                                                    |
| 4.2.3                                                                                                    | Csúszólemez felhelyezése                                                                                                    | 27                                                                                                    |
| 4.3                                                                                                    | Az akkumulátor feltöltése                                                                                                    | 28                                                                                                    |
| 4.3.1                                                                                                    | Az akkumulátor töltése a járművázban levő töltőcsatlakozáson                                                                                                    |                                                                                                    |
|                                                                                                    | keresztül vagy kiszerelt állapotban                                                                                                    | 28                                                                                                    |
| 4.3.2                                                                                                    | Töltésszint jelzők                                                                                                    | 29                                                                                                    |
| 4.3.2.1                                                                                                    | Haibike kezelőfelület és rendszervezérlő                                                                                                    | 29                                                                                                    |
| 4.3.2.2                                                                                                    | Haibike csőbeli akkumulátor, 630 Wh                                                                                                    | 29                                                                                                    |
| 4.3.2.3                                                                                                    | Haibike akkumulátortöltő 4A                                                                                                    | 30                                                                                                    |
| 5                                                                                                    | Kijelző- és kezelőszervek                                                                                                    | 31                                                                                                    |
|                                                                                                    |                                                                                                    |                                                                                                    |
| 5.1                                                                                                    | Haibike távirányító                                                                                                    | 31                                                                                                    |
| 5.1<br>5.1.1                                                                                                    | Haibike távirányító<br>Áttekintés                                                                                                    | 31<br>31                                                                                                    |
| 5.1<br>5.1.1<br>5.1.2                                                                                                    | Haibike távirányító<br>Áttekintés<br>Funkciók                                                                                                    | 31<br>31<br>32                                                                                                    |
| 5.1<br>5.1.1<br>5.1.2<br>5.2                                                                                                    | Haibike távirányító<br>Áttekintés<br>Funkciók<br>Haibike kezelőfelület és rendszervezérlő                                                                                                    | 31<br>31<br>32<br>33                                                                                                    |
| 5.1<br>5.1.1<br>5.1.2<br>5.2<br>5.2.1                                                                                                    | Haibike távirányító<br>Áttekintés<br>Funkciók<br>Haibike kezelőfelület és rendszervezérlő<br>A képernyő kijelzés felépítése                                                                                                    | 31<br>31<br>32<br>33<br>33                                                                                                    |
| 5.1<br>5.1.1<br>5.1.2<br>5.2<br>5.2.1<br>5.2.1.1                                                                                                    | Haibike távirányító<br>Áttekintés<br>Funkciók<br>Haibike kezelőfelület és rendszervezérlő<br>A képernyő kijelzés felépítése<br>Az állapotsávban használt jelek                                                                                                    | 31<br>32<br>33<br>33<br>34                                                                                                    |
| 5.1<br>5.1.1<br>5.1.2<br>5.2<br>5.2.1<br>5.2.1.1<br>5.2.1.2                                                                                                    | Haibike távirányító<br>Áttekintés<br>Funkciók<br>Haibike kezelőfelület és rendszervezérlő<br>A képernyő kijelzés felépítése<br>Az állapotsávban használt jelek<br>Tájékoztatósáv                                                                                                    | 31<br>32<br>33<br>33<br>34<br>34                                                                                                    |
| 5.1<br>5.1.2<br>5.2<br>5.2.1<br>5.2.1.1<br>5.2.1.1<br>5.2.1.2<br>5.2.2                                                                                                    | Haibike távirányító<br>Áttekintés<br>Funkciók<br>Haibike kezelőfelület és rendszervezérlő<br>A képernyő kijelzés felépítése<br>Az állapotsávban használt jelek<br>Tájékoztatósáv<br>Képernyő nézetek                                                                                                    | 31<br>32<br>33<br>33<br>34<br>34<br>35                                                                                                    |
| 5.1<br>5.1.1<br>5.1.2<br>5.2<br>5.2.1<br>5.2.1.1<br>5.2.1.2<br>5.2.2<br>5.2.2<br>5.2.2.1                                                                                                    | Haibike távirányító<br>Áttekintés<br>Funkciók<br>Haibike kezelőfelület és rendszervezérlő<br>A képernyő kijelzés felépítése<br>Az állapotsávban használt jelek<br>Tájékoztatósáv<br>Képernyő nézetek<br>Dinamikus                                                                                                    | 31<br>32<br>33<br>33<br>34<br>34<br>35<br>36                                                                                                    |
| 5.1<br>5.1.1<br>5.2<br>5.2<br>5.2.1<br>5.2.1.1<br>5.2.1.2<br>5.2.2<br>5.2.2<br>5.2.2.1<br>5.2.2.2                                                                                                    | Haibike távirányító<br>Áttekintés<br>Funkciók<br>Haibike kezelőfelület és rendszervezérlő<br>A képernyő kijelzés felépítése<br>Az állapotsávban használt jelek<br>Tájékoztatósáv<br>Képernyő nézetek<br>Dinamikus<br>Edzés                                                                                                    | 31<br>32<br>33<br>34<br>34<br>35<br>36<br>37                                                                                                    |
| 5.1<br>5.1.1<br>5.2<br>5.2<br>5.2.1<br>5.2.1.1<br>5.2.1.2<br>5.2.2<br>5.2.2<br>5.2.2.1<br>5.2.2.2<br>5.2.2.2<br>5.2.2.3                                                                                                    | Haibike távirányító<br>Áttekintés<br>Funkciók<br>Haibike kezelőfelület és rendszervezérlő<br>A képernyő kijelzés felépítése<br>Az állapotsávban használt jelek<br>Tájékoztatósáv<br>Képernyő nézetek<br>Dinamikus<br>Edzés<br>Teljesítmény                                                                                                    | 31<br>32<br>33<br>33<br>34<br>34<br>35<br>36<br>37<br>38                                                                                                    |
| 5.1<br>5.1.1<br>5.2<br>5.2<br>5.2.1<br>5.2.1.1<br>5.2.1.2<br>5.2.2<br>5.2.2<br>5.2.2.1<br>5.2.2.2<br>5.2.2.3<br>5.2.2.4                                                                                                    | Haibike távirányító<br>Áttekintés<br>Funkciók<br>Haibike kezelőfelület és rendszervezérlő<br>A képernyő kijelzés felépítése<br>Az állapotsávban használt jelek<br>Tájékoztatósáv<br>Képernyő nézetek<br>Dinamikus<br>Edzés<br>Teljesítmény<br>Átlagok                                                                                                    | 31<br>32<br>33<br>34<br>34<br>35<br>36<br>37<br>38<br>39                                                                                                    |
| 5.1<br>5.1.1<br>5.2<br>5.2<br>5.2.1<br>5.2.1.1<br>5.2.1.2<br>5.2.2<br>5.2.2.1<br>5.2.2.1<br>5.2.2.2<br>5.2.2.3<br>5.2.2.3<br>5.2.2.4<br>5.2.2.5                                                                                  | Haibike távirányító<br>Áttekintés<br>Funkciók<br>Haibike kezelőfelület és rendszervezérlő<br>A képernyő kijelzés felépítése<br>Az állapotsávban használt jelek<br>Tájékoztatósáv<br>Képernyő nézetek<br>Dinamikus<br>Edzés<br>Teljesítmény<br>Átlagok<br>Legnagyobb                                                                                                    | 31<br>32<br>33<br>34<br>34<br>35<br>36<br>37<br>38<br>39<br>40                                                                                                    |
| 5.1<br>5.1.1<br>5.2<br>5.2<br>5.2.1<br>5.2.1.1<br>5.2.1.2<br>5.2.2<br>5.2.2.1<br>5.2.2.2<br>5.2.2.3<br>5.2.2.4<br>5.2.2.5<br>5.2.3                                                                                               | Haibike távirányító<br>Áttekintés<br>Funkciók<br>Haibike kezelőfelület és rendszervezérlő<br>A képernyő kijelzés felépítése<br>Az állapotsávban használt jelek<br>Tájékoztatósáv<br>Képernyő nézetek<br>Dinamikus<br>Edzés<br>Teljesítmény<br>Átlagok<br>Legnagyobb<br>Információs menü                                                                                    | 31<br>32<br>33<br>34<br>34<br>35<br>36<br>37<br>38<br>39<br>40<br>41                                                                                                    |
| 5.1<br>5.1.1<br>5.2<br>5.2<br>5.2.1<br>5.2.1.1<br>5.2.1.2<br>5.2.2<br>5.2.2.1<br>5.2.2.2<br>5.2.2.3<br>5.2.2.4<br>5.2.2.5<br>5.2.3<br>5.2.3.1                                                                                    | Haibike távirányító<br>Áttekintés<br>Funkciók<br>Haibike kezelőfelület és rendszervezérlő<br>A képernyő kijelzés felépítése<br>Az állapotsávban használt jelek<br>Tájékoztatósáv<br>Képernyő nézetek<br>Dinamikus<br>Edzés<br>Teljesítmény<br>Átlagok<br>Legnagyobb<br>Információs menü<br>"Út statisztika" menüpont                                                       | 31<br>32<br>33<br>34<br>34<br>35<br>36<br>37<br>38<br>39<br>40<br>41<br>42                                                                                                    |
| 5.1<br>5.1.1<br>5.2<br>5.2.1<br>5.2.1.1<br>5.2.1.2<br>5.2.2.2<br>5.2.2.1<br>5.2.2.2<br>5.2.2.3<br>5.2.2.4<br>5.2.2.5<br>5.2.2.3<br>5.2.3.1<br>5.2.3.2                                                                            | Haibike távirányító<br>Áttekintés<br>Funkciók<br>Haibike kezelőfelület és rendszervezérlő<br>A képernyő kijelzés felépítése<br>Az állapotsávban használt jelek<br>Tájékoztatósáv<br>Képernyő nézetek<br>Dinamikus<br>Edzés<br>Teljesítmény<br>Átlagok<br>Legnagyobb<br>Információs menü<br>"Út statisztika" menüpont<br>"Beállítások" menü                                 | <ul> <li>31</li> <li>32</li> <li>33</li> <li>34</li> <li>34</li> <li>35</li> <li>36</li> <li>37</li> <li>38</li> <li>39</li> <li>40</li> <li>41</li> <li>42</li> <li>42</li> <li>42</li> </ul> |
| 5.1<br>5.1.1<br>5.2<br>5.2.1<br>5.2.1<br>5.2.1.1<br>5.2.1.2<br>5.2.2<br>5.2.2.1<br>5.2.2.2<br>5.2.2.3<br>5.2.2.4<br>5.2.2.5<br>5.2.3<br>5.2.3.1<br>5.2.3.2<br>5.2.3.3                                                            | Haibike távirányító<br>Áttekintés<br>Funkciók<br>Haibike kezelőfelület és rendszervezérlő<br>A képernyő kijelzés felépítése<br>Az állapotsávban használt jelek<br>Tájékoztatósáv<br>Képernyő nézetek<br>Dinamikus<br>Edzés<br>Teljesítmény<br>Átlagok<br>Legnagyobb<br>Információs menü<br>"Út statisztika" menüpont<br>"Beállítások" menü                                 | 31<br>32<br>33<br>34<br>34<br>35<br>36<br>37<br>38<br>39<br>40<br>41<br>42<br>42<br>43                                                                                                    |
| 5.1<br>5.1.1<br>5.2.2<br>5.2.1<br>5.2.1.1<br>5.2.1.2<br>5.2.2<br>5.2.2.1<br>5.2.2.2<br>5.2.2.3<br>5.2.2.3<br>5.2.3.1<br>5.2.3.2<br>5.2.3.1<br>5.2.3.2<br>5.2.3.3<br>5.2.3.4                                                      | Haibike távirányító<br>Áttekintés<br>Funkciók<br>Haibike kezelőfelület és rendszervezérlő<br>A képernyő kijelzés felépítése<br>Az állapotsávban használt jelek<br>Tájékoztatósáv<br>Képernyő nézetek<br>Dinamikus<br>Edzés<br>Teljesítmény<br>Átlagok<br>Legnagyobb<br>Információs menü<br>"Út statisztika" menüpont<br>"Beállítások" menü<br>"Rendszer" menü (= Profil)   | 31<br>32<br>33<br>34<br>35<br>36<br>37<br>38<br>39<br>40<br>41<br>42<br>43<br>44                                                                                                    |
| 5.1<br>5.1.1<br>5.2<br>5.2.1<br>5.2.1.1<br>5.2.1.2<br>5.2.2.2<br>5.2.2.1<br>5.2.2.1<br>5.2.2.2<br>5.2.2.3<br>5.2.2.4<br>5.2.2.5<br>5.2.3.1<br>5.2.3.1<br>5.2.3.2<br>5.2.3.1<br>5.2.3.2<br>5.2.3.2<br>5.2.3.3<br>5.2.3.4<br>5.2.4 | Haibike távirányító<br>Áttekintés<br>Funkciók<br>Haibike kezelőfelület és rendszervezérlő<br>A képernyő kijelzés felépítése<br>Az állapotsávban használt jelek<br>Tájékoztatósáv<br>Képernyő nézetek<br>Dinamikus<br>Edzés<br>Teljesítmény<br>Átlagok<br>Legnagyobb<br>Információs menü<br>"Út statisztika" menüpont<br>"Rendszer" menü (= Profil)<br>Rásegítési fokozatok | 31<br>32<br>33<br>34<br>34<br>35<br>36<br>37<br>38<br>39<br>40<br>41<br>42<br>42<br>43<br>44<br>44                                                                                             |

| <b>6</b><br>6.1<br>6.2<br>6.3<br>6.3.1<br>6.3.2 | <b>Üzembe helyezés</b><br>A Haibike csőbeli akkumulátor, 630 Wh, behelyezése és töltése<br>A FLYON-hajtásrendszer bekapcsolása és konfigurálása<br>Fontos tudnivalók első használathoz<br>A Pedelec megismerése<br>A Haibike csőbeli akkumulátor, 630 Wh, beavatása | <b>45</b><br>45<br>47<br>47<br>47 |
|-------------------------------------------------|----------------------------------------------------------------------------------------------------|-----------------------------------|
| <b>7</b>                                        | <b>Tárolás</b>                                                                                                    | <b>48</b>                         |
| 7.1                                             | Pedelec                                                                                                    | 48                                |
| 7.2                                             | Haibike csőbeli akkumulátor, 630 Wh                                                                                                    | 48                                |
| <b>8</b>                                        | <b>Tisztítás</b>                                                                                                    | <b>48</b>                         |
| 8.1                                             | Általános tudnivalók                                                                                                    | 48                                |
| 8.2                                             | Légtelenítő szelep membránnal                                                                                                    | 49                                |
| <b>9</b>                                        | <b>Hibaelhárítás</b>                                                                                                    | <b>50</b>                         |
| 9.1                                             | Általános hiba                                                                                                    | 50                                |
| 9.2                                             | Hibaazonosítók                                                                                                    | 50                                |

## **1 BEVEZETÉS**

## 1.1 Tudnivalók a használati útmutatóhoz

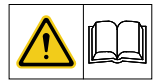

A használati útmutató a FLYON-hajtásrendszer beállítása és üzemeltetése során betartandó alapvető tudnivalókat tartalmazza.

- Az üzembe helyezése és a használat megkezdése előtt olvassa el végig az útmutatót. Ezáltal elkerülhetők a veszélyek és hibák.
- Az útmutatót őrizze meg későbbre. A használati útmutató a termék elválaszthatatlan része, ha a terméket másnak átadja vagy eladja, az útmutatót is vele együtt kell adni.

#### **MEGJEGYZÉS**

- Ez a kézikönyv nem teljeskörű üzemeltetési, szerviz, javítási és karbantartási útmutatónak készült.
- Minden szerviz, javítási és karbantartási munkát a kereskedővel végeztessen el. A kereskedő tájékoztatást adhat továbbá karbantartásról, javításról, szervizről és a járműhasználatról szóló könyvekről, tanácsadó helyekről, tanfolyamokról.

#### **▲ FIGYELMEZTETÉS**

- Feltétlenül tartson be minden veszélyre utaló és egyéb figyelmeztető, valamint óvintézkedésre felhívó utasítást.
- Olvassa el figyelmesen a "2 Biztonság" 16. oldal szakaszt.

## 1.2 Áttekintés

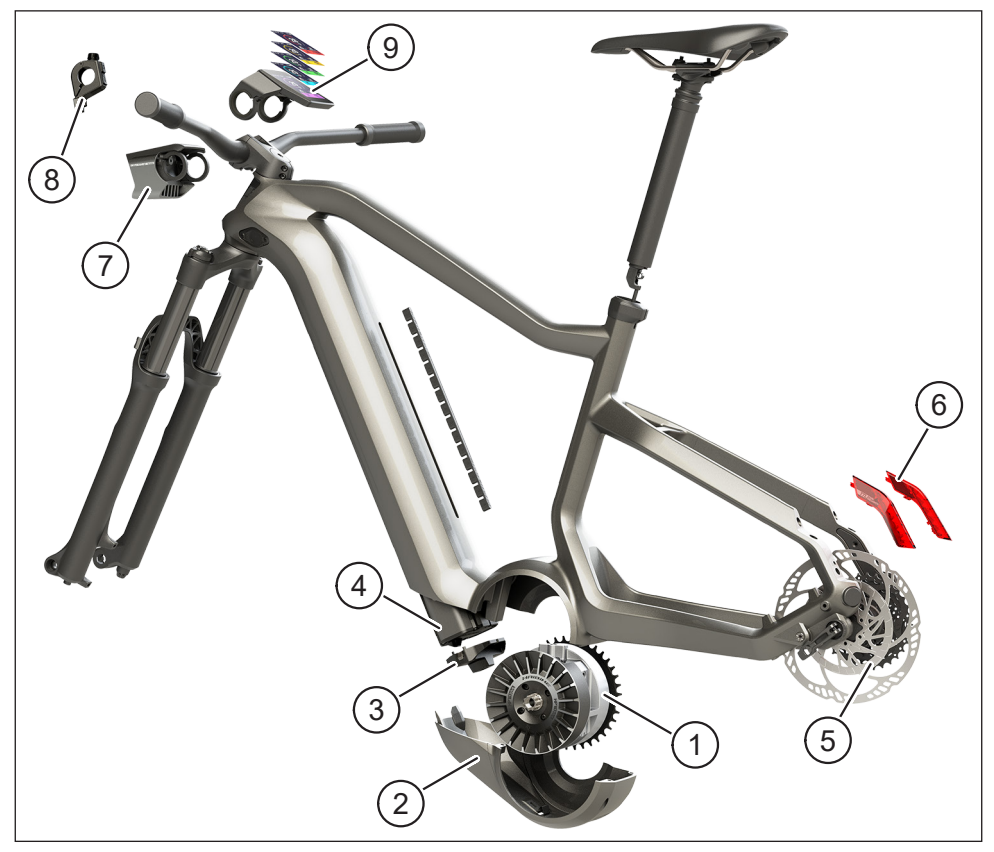

Ábra: 1: A FLYON-hajtásrendszer elemei

| Ábra: 1 tételszám | Megnevezés                                         |
|-------------------|----------------------------------------------------|
| 1                 | Haibike meghajtóegység, HPR 120S (középső motor)   |
| 2                 | Haibike csúszólemez                                |
| 3                 | Az akkumulátort biztosító zár                      |
| 4                 | Haibike csőbeli akkumulátor, 630 Wh                |
| 5                 | Sebességérzékelő és sebességmérő tárcsa            |
| 6                 | Haibike hátsó lámpák (csak egyes FLYON modelleken) |
| 7                 | Haibike Skybeamer (csak egyes FLYON modelleken)    |
| 8                 | Haibike távirányító                                |
| 9                 | Haibike kezelőfelület és rendszervezérlő           |

## 1.2.1 Haibike meghajtóegység, HPR 120S

A Haibike HPR 120S meghajtóegység motoros rásegítésű modellekhez készült legfeljebb 25 km/h sebességig.

A 120 Nm nyomatékú meghajtás jelenleg egyike a legnagyobb teljesítőképességű motoroknak a piacon, amely kitűnik nagyon kicsi beépítési méretével.

#### 1.2.2 Haibike csúszólemez

A Haibike csúszólemez (Ábra: 1 2. tétel) szálerősítésű műanyagból készült motorvédő, hatékonyan megvédi a motort a környezeti behatásoktól, lökésektől, szennyeződéstől és felcsapódó kövektől.

#### 1.2.3 Akkumulátorzár

Az akkumulátorzár (Ábra: 1 3. tétel) lopás ellen reteszeli a Haibike csőbeli akkumulátort.

#### 1.2.4 Haibike csőbeli akkumulátor, 630 Wh

A lítiumionos akkumulátor (Ábra: 1 4. tétel) kapacitása 48 V mellett 630 Wh, a váz alsó csövében foglal helyet. Az akkumulátor és a FLYON-hajtásrendszer kábelkötege közötti dugaszoló csatlakozás mágnesesen rögzített. Az akkumulátor töltésszintjének lekérdezése érintésérzékelővel vagy alternatívaként a Haibike kezelőfelület és rendszervezérlőn keresztül történik. Az IP67 védettségű akkumulátor 4 amperes töltőkészülékkel vagy a külön kapható 10 amperessel közvetlenül a kerékpárban tölthető.

## 1.2.5 Sebességmérő tárcsa

A sebességmérő tárcsa (Ábra: 1 5. tétel) egy fordulat alatt 18 jelet küld a rendszernek, amivel rendkívül pontosan méri a sebességet. A rendszer ezáltal jelentősen gyorsabban, dinamikusabban tud a változó követelményekre válaszolni, már a legkisebb kerékmozgásra is felismeri a gyorsulást, például hegyre menet. Az érzékelő maga védett helyen van, kiesésbiztosan a bal váz kilépő végében.

## 1.2.6 Haibike hátsó lámpák

A Haibike hátsó lámpák (Ábra: 1 8. oldal 6. tétel) mindegyikében nyolc csúcshatékony LED van, velük az elektromos bicikli a távolból és oldalról is jól látható.

#### 1.2.7 Haibike Skybeamer

A Skybeamer (Ábra: 1 8. oldal 7. tétel) 3 változatban, 150, 300 és 5000 lumen teljesítménnyel kapható. A Skybeamer 5000 kifejlesztésével a Haibike önálló automatikus nappali menetjelző világítási rendszert alkotott, amely a klasszikus tompított fény mellett 5000 lumen erős távfényt is tartalmaz. A világítás használható kézzel a távirányítóval vagy teljesen automatikusan a Haibike kezelőfelület és rendszervezérlésben levő fényerőérzékelőn keresztül.

#### 1.2.8 Haibike távirányító

A Haibike távirányító (Ábra: 1 8. oldal 8. tétel) képezi a fő kapcsolatot a vezető é a FLYON-hajtásrendszer között. Az üzemmód kapcsoló a kormány alján van, haladás közben a hüvelykujjal könnyen elérhető. Visszajelzésként a Haibike kezelőfelület és rendszervezérlő üzemmód kijelzője szolgál, valamint a jól látható LED-sávok magán a távirányítón, amelyek színe a rásegítés mértékétől függően változik.

#### 1.2.9 Haibike kezelőfelület és rendszervezérlő

Az előre, középre elhelyezett színes kijelző (Ábra: 1 8. oldal 9. tétel) nem tükröm ződő kialakítása révén minden helyzetben nagyon jól leolvasható. Az aktuális menetadatok és rendszerinformációk összesen öt átváltható képernyőnézeten jelennek meg. Az edzési adatok, a pulzusszám, a levezetés vagy a kalóriafelhasználás is kijelezhető és elemezhető.

## 1.3 Rendeltetésszerű használat

A FLYON-hajtásrendszer elemeit kizárólag a rendszer egészében a rendeltetésének megfelelően szabad használni.

- A Haibike HPR 120S meghajtóegységből, a Haibike 630 Wh-os csőbeli akkumulátorból és a sebességmérő tárcsa + sebességérzékelő szenzor együtteséből álló meghajtórendszer kizárólag a Pedelec meghajtására szolgál, más célra használni nem szabad.
- A kezelőfelület és rendszervezérlő feladata a menetadatok és rendszerinformációk kijelzése.
- A Haibike távirányító feladata a meghajtórendszer vezérlése és az üzemállapot kijelzése.

Másfajta és ezt meghaladó használat nem rendeltetésszerű használatnak minősül és a jótállás elvesztését vonja maga után. A Winora-Staiger GmbH nem vállal felelősséget a nem rendeltetésszerű használat esetén esetlegesen fellépő károkért és nem szavatolja a termék kifogástalan, a funkciónak megfelelő működését.

A rendeltetésszerű használathoz tartozik az útmutató és minden benne szereplő utasítás, valamint a Winora Csoport üzemeltetési útmutatóban a rendeltetésszerű használatra vonatkozó információk figyelembe vétele.

A termék kifogástalan, biztos üzemeltetésének előfeltétele a szakszerű szállítás, szakszerű tárolás, szerelés és üzembe helyezés.

## 1.4 Típustábla és zárópecsét

#### 1.4.1 Haibike meghajtóegység

- A Ábra: 3 1-es száma mutatja a típustábla helyét, a Ábra: 3 2-es száma pedig a zárópecsétét (beszerelt állapotban nem látszik).
- A Ábra: 2 1. pontja a sorozatszám helyét mutatja.

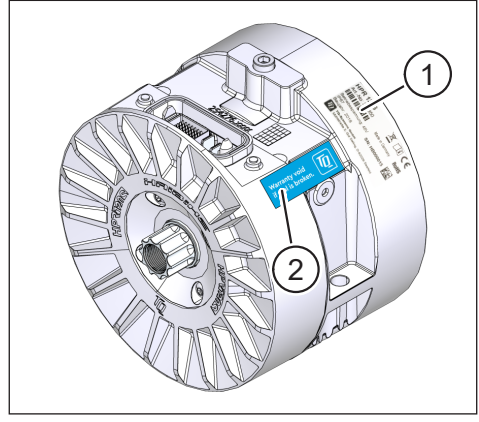

Ábra: 3: Típustábla és zárópecsét a Haibike meghajtóegységen

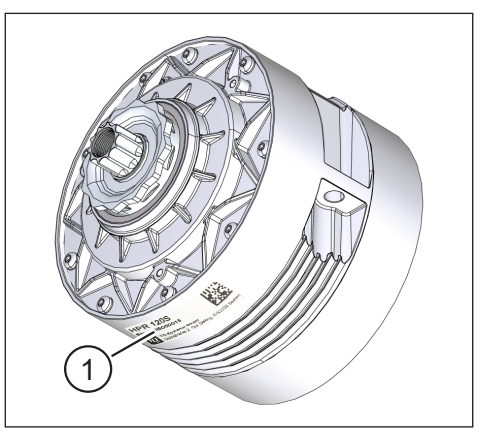

Ábra: 2: A Haibike HPR120S sorozatszáma

#### 1.4.2 Haibike kezelőfelület és rendszervezérlő

A Ábra: 4 1. pontja a típustábla helyét mutatja.

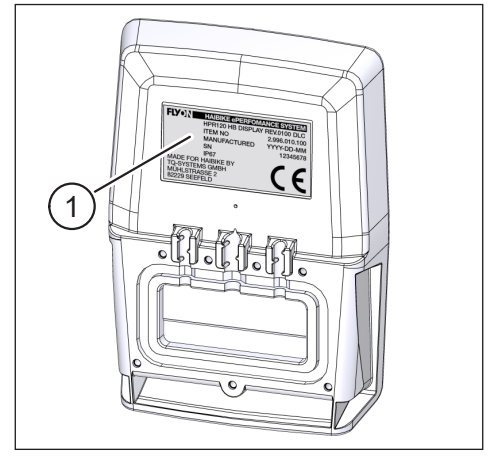

Ábra: 4: Típustábla a Haibike kezelőfelület és rendszervezérlőn

#### 1.4.3 Haibike távirányító

A Ábra: 5 1. pontja a típustábla helyét mutatja.

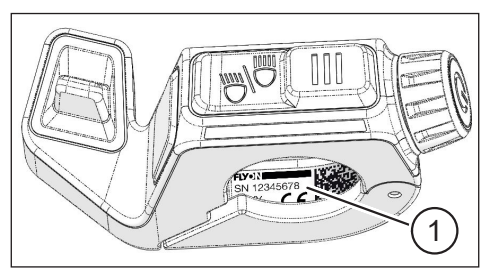

Ábra: 5: Típustábla a Haibike távirányítón

#### 1.4.4 Haibike csőbeli akkumulátor, 630 Wh

A Ábra: 6 1. pontja a típustábla helyét mutatja.

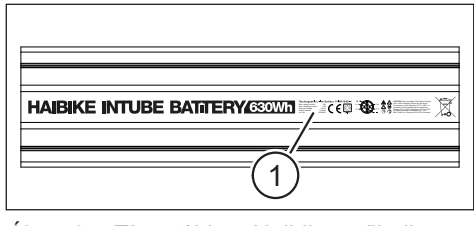

Ábra: 6: Típustábla a Haibike csőbeli akkumulátoron, 630 Wh

#### 1.4.5 Haibike akkumulátortöltő 4A

A Ábra: 7 1. pontja a típustábla helyét mutatja.

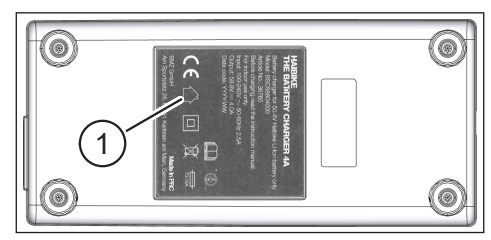

Ábra: 7: Típustábla a Haibike The Battery Charger 4A akkumulátortöltőn

## 1.5 Szállítás

#### 1.5.1 Pedelec

#### **A FIGYELMEZTETÉS**

#### Rövidzár- és tűzveszély az akkumulátor megsérülése miatt

A Haibike 630 Wh-os csőbeli akkumulátorban a szállítás közbeni lökések és ütések kárt tehetnek.

- Szállítás előtt vegye ki az akkumulátort a Pedeplec-ből (lásd 4.1 24. oldal fejezet).
- Végül a rövid zár ellen védendő takarja le az akkumulátor kapcsait (pl. szigetelőszalaggal).
- Az akkumulátor szállítására fordítson különös gondot, lökéstől, leeséstől védje.

#### 1.5.2 Haibike csőbeli akkumulátor, 630 Wh

#### **MEGJEGYZÉS**

- A 100 Wh kapacitásnál nagyobb névleges teljesítményű lítium akkumulátorok veszélyes anyagnak minősülnek.
- A sértetlen akkumulátort a magán felhasználó minden további intézkedés nélkül szállíthatja az utcán.
- Tájékozódjon a veszélyes anyagok szállítására vonatkozó országos és helyi előírásokat illetően.
- Az akkumulátor repülőben kézipoggyászként nem szállítható.
- Szállításkor vegye figyelembe a csomagolásra és jelölésre vonatkozó különleges követelményeket, pl. légi szállításnál vagy szállítás megrendelésekor.
- Az akkumulátor szállítására és a szállításhoz megfelelő csomagolásra vonatkozóan például közvetlenül a szállítmányozó cégnél vagy szaküzletben tájékozódhat.
- A kézi poggyászban vagy hátizsákban tartaléknak vitt akkumulátornál vigyázzon, hogy folyadéktól és rövidzár ellen védett legyen.
- Bukás, esés után ne használja tovább az akkumulátort.
   Ellenőriztesse le az akkumulátort a következő használat előtt.

## 1.6 Környezetbarát leselejtezés

Vegye figyelembe a környezetbarát leselejtezésre vonatkozó információkat a Winora Csoport üzemeltetési útmutatóban.

## 1.7 Márkák

A Bluetooth® szó és logó a Bluetooth Special Interest Group (SIG) bejegyzett védjegye.

## 1.8 A verzióállapotok áttekintése

| Útmutató                                           | Verzió állapot | Nyelv |
|----------------------------------------------------|----------------|-------|
| Üzemeltetési útmutató<br>a FLYON-hajtásrendszerhez | 2019/05        | HU    |

Táblázat: 1: A verzióállapotok áttekintése

## 1.9 Kiegészítő dokumentumok

| Útmutató                                                    |
|-------------------------------------------------------------|
| Winora Csoport üzemeltetési útmutató                        |
| FLYON rövid útmutató az akkumulátorhoz és a kezelőegységhez |
| eConnect rövid útmutató                                     |
| Táblázat: 2: Kiegészítő dokumentumok                        |

A Táblázat: 2 táblázatban felsorolt dokumentumok hozzátartoznak a Pedelec csomaghoz. Az interneten a https://winora-group.com/service/ címen további kiegészítő dokumentumok és információk állnak rendelkezésre.

## 1.10 A jelek magyarázata

- ► A jel valamilyen tevékenységre utal.
- A jel a felsorolást jelzi.

## 2 BIZTONSÁG

Az útmutató azokat az utasításokat tartalmazza, amelyeket a saját személyes biztonsága, valamint a személyi és anyagi károk elkerülése érdekében be kell tartania. Ezeket figyelmeztető háromszög emeli ki és a veszélyeztetettségi fok alapján a következőkben mutatjuk be.

## 2.1 Veszélyességi besorolás

## \Lambda VESZÉLY

Ez a szó a **nagy** kockázati fokú veszélyeket jelöli, amelyeket ha el nem kerülnek, halált vagy súlyos sérülést okoznak.

### **▲ FIGYELMEZTETÉS**

Ez a szó a **közepes** kockázati fokú veszélyeket jelöli, amelyeket ha el nem kerülnek, halált vagy súlyos sérülést okoznak.

## 

Ez a szó a **kis** kockázati fokú veszélyeket jelöli, amelyeket ha el nem kerülnek, kisebb vagy mérsékeltebb sérülést okozhatnak.

## MEGJEGYZÉS

Az útmutatóban a megjegyzés a termékről valamilyen fontos információt tartalmaz vagy az útmutatónak arra a részére valamilyen okból különösen fel kell hívni a figyelmet.

## 2.2 Biztonsági utasítások a Pedelec-en végzett munkákhoz

- A Pedelecen végzendő munkák előtt (vizsgálat, javítás, szerelés, karbantartás, lánccal végzett munka stb.) mindig ellenőrizze, hogy a FLYON-hajtásrendszer már ne kapjon áramot:
  - Kapcsolja ki a rendszert a távirányítóval (lásd 5.1.2 32. oldal szakaszt) és várja meg, amíg a Haibike kezelőfelület és rendszervezérlő kialszik.

- ▶ Vegye ki az akkumulátort a Pedeplec-ből (lásd 4.1 24. oldal szakasz).
- Fedje le az akkumulátor kapcsait szigetelőszalaggal.

Egyébként a következő veszélyek állnak fenn:

- A meghajtás akaratlanul elindulhat és súlyos sérüléseket okozhat, pl. becsípődés, beszorulás vagy a kezek levágása.
- Ha az akkumulátort bekapcsolt rendszernél veszi ki a csőből, villamos ív képződhet.
- Az akkumulátor megsérülhet a szerelési munkák során.

## 2.3 Biztonsági utasítások a Haibike meghajtóegységhez

- Ne végezzen semmi olyan változtatást a Haibike meghajtóegységen, ami annak teljesítményére vagy a legnagyobb rásegítési sebességére hatással lenne. Önmagát és másokat is veszélynek tenné ki és alkalomadtán törvénybe is ütközik. Ráadásul a garanciát is elveszíti.
- A tolósegédet csak a Pedelec tolására szabad használni. Figyeljen, hogy a Pedelec mindkét kereke leérjen a talajra. Egyébként sérülésveszély áll fenn.
- Bekapcsolt tolósegédnél ügyeljen rá, hogy a lába kellő távolságra legyen a pedáloktól. Egyébként a forgó pedálok miatt sérülésveszély áll fenn.
- A Haibike meghajtóegység üzem közben a terheléstől függően felmelegedhet. Mielőtt megérinti, ellenőrizze, hogy a meghajtás lehűlt-e. Egyébként égési sérülés veszélye áll fenn.

#### MEGJEGYZÉS

- A Haibike meghajtóegység házát nem szabad kinyitni.
- A szavatossági idő a Haibike meghajtóegység házának kinyitásakor, illetve a meghajtáson levő zárópecsét sérülésekor automatikusan lejár (lásd Ábra: 2 12. oldal 2. tétel).
  - A Haibike meghajtóegységet csak szakműhely szerelheti be és ki.

# 2.4 Biztonsági utasítások a Haibike csőbeli akkumulátorhoz, 630 Wh

- Sérült akkumulátorháznál robbanás- és tűzveszély áll fenn
  - A megsérült házú akkumulátort feltétlenül cserélje ki akkor is, ha egyébként működőképes.
  - Semmi esetre se próbálkozzon a javításával.
  - Az akkumulátor házat semmi esetre se nyissa fel.
- Az akkumulátor sarkainak rövidre zárásakor robbanás- és tűzveszély áll fenn
  - Előzze meg az akkumulátor sarkainak véletlen rövidre zárását úgy, hogy szigetelőszalaggal szigeteli őket.
  - Soha ne kösse össze közvetlenül az akkumulátor sarkait elektromos vezetővel.
- Nagy melegben és vízzel érintkezve robbanás- és tűzveszély áll fenn
  - Kerülje el, hogy az akkumulátort hosszabb ideig erős meleg érje, pl. hosszabb idejű napsugárzás miatt.
  - Kerülje el, hogy az akkumulátorhoz víz érjen.
- Rövidzár veszély az akkumulátor és a kábelköteg közötti érintkező dugónál Az akkumulátor és a kábelköteg közötti érintkező dugó mágneses. Akkumulátor cserekor ügyeljen arra, hogy a csőbe ne kerülhessen semmilyen fémforgács, fémdarab (csavarok pl.).
- Fulladásveszély töltés közben a kokszolódás, füstképződés és rövidzár miatt Kizárólag jól szellőző helyiségben szabad az akkumulátort tölteni.

#### A megsérült akkumulátor kezelése

- Mérgezésveszély a füstölő vagy égő akkumulátor miatt
  - Tegye a megsérült akkumulátort homokkal töltött fémládába és fedje le homokkal.
  - A fémládát tegye a szabadban valamilyen száraz helyre.
  - Ügyeljen rá, hogy semmi esetre se lélegezze be a füstölő vagy égő akkumulátorból távozó erősen mérgező gázokat.
- A megsérült akkumulátor sérülésveszélyt jelent
  - Tegye a megsérült akkumulátort homokkal töltött fémládába és fedje le homokkal.
  - A fémládát tegye a szabadban valamilyen száraz helyre.

## 2.5 Biztonsági utasítások a töltőkészülékhez

- A Haibike Battery Charger 4A töltőkészüléket 8 évnél idősebb gyerekek és fizikai, érzékszervi vagy mentális képességeikben korlátozott személyek, illetve a megfelelő tapasztalattal nem rendelkező személyek csak felügyelet mellett használhatják, ill. ha megtanították nekik a készülék biztonságos használatát és megértették az azzal járó veszélyeket. A készülékkel gyerekek nem játszhatnak.
- Az akkumulátor töltéséhez csak a kizárólag a hozzá tartozó Haibike Battery Charger 4A/10A töltőkészüléket használja.
- Sérült kábellel vagy dugóval ne használja a töltőkészüléket. Egyébként áramütés veszélye áll fenn.
- Ügyeljen rá, hogy a kábel ne legyen felcsavarva töltés közben.
- Tartsa be a töltőkészülékhez kapott dokumentációban levő biztonsági utasításokat.

## 2.6 Biztonsági utasítások a Bluetooth használatához

- Ne használja a Bluetooth funkciót olyan helyeken, ahol a rádiós technológiát használó elektronikai készülékek használata tilos, például kórházakban és orvosi intézményekben. Egyébként veszélyeztetheti a betegeket és zavarhat olyan orvostechnikai készülékeket, mint például a szívritmusszabályozó.
- Aki olyan orvostechnikai készüléket használ, mint a szívritmusszabályozó és defibrillátor, azoknak az adott gyártóval először tisztáznia kell, hogy az orvostechnikai készülék működését a Bluetooth funkció nem zavarja-e.
- Ne használja a Bluetooth technológiát automatikus vezérlésű készülékek, például automata ajtók és tűzjelzők közelében. Egyébként a rádióhullámok befolyásolhatják a készülékek működését, és a hibás vagy véletlen működés balesetet okozhat.

## 2.7 Biztonsági utasítások vezetéshez

- Sérülésveszély a kis sebességfokozaton nagy nyomatékkal történő indulás miatti bukáskor
  - Alapvetően minden menetkor viseljen megfelelő sisakot.
  - Induláskor legyen tekintettel a meghajtás esetleges nagy nyomatékára.
  - Induláshoz válasszon megfelelő áttételt, illetve pedálrásegítést, hogy megelőzze a felágaskodás (első kerék felemelkedése) vagy felfordulás kockázatát.
- Égésveszély a Haibike meghajtóegység felmelegedése miatt

A Haibike meghajtóegység üzem közben a terheléstől függően felmelegedhet. Mielőtt megérinti, ellenőrizze, hogy a meghajtás lehűlt-e. Egyébként égési sérülés veszélye áll fenn.

## 2.8 Figyelmeztető táblák a Haibike meghajtó rendszeren

A Haibike meghajtó rendszer különböző elemein a biztonságos, rendes működéshez fontos információkat tartalmazó figyelmeztetések találhatók, például a meghajtó egységen, a Haibike csőbeli akkumulátoron és a Haibike akkumulátortöltőn.

 Gondoskodjon róla, hogy a figyelmeztetések mindig jól láthatók legyenek, soha ne vegye le őket a termékről.

## **3 MŰSZAKI ADATOK**

## 3.1 Haibike meghajtóegység

#### 3.1.1 Elektromos csatlakozási értékek

| Névleges feszültség          | 48 V DC |
|------------------------------|---------|
| Névleges tartós teljesítmény | 250 W   |
| Csúcs motorteljesítmény      | 950 W   |

Táblázat: 3: Elektromos csatlakozási értékek

#### 3.1.2 Műszaki adatok

| Méretek                                             |                   |
|-----------------------------------------------------|-------------------|
| — Átmérő                                            | 144 mm            |
| <ul> <li>A pedáltartó tengely szélessége</li> </ul> | 147 mm            |
| Súly                                                | 3,9 kg            |
| Forgatónyomaték                                     | 120 Nm            |
| Legnagyobb fordulatszám                             | 119 fordulat/perc |
| Védettség                                           | IP67              |

Táblázat: 4: Műszaki adatok

#### 3.1.3 Környezeti feltételek

| Üzemi hőmérséklet                  | −20 °C és +55 °C között |
|------------------------------------|-------------------------|
| Tárolási hőmérséklet               | −20 °C és +60 °C között |
| Táblázat: 5: Környezeti feltételek |                         |

## 3.2 Haibike távirányító

| fekete                  |
|-------------------------|
| 3,3 V DC                |
| −20 °C és +55 °C között |
| −20 °C és +60 °C között |
|                         |

Táblázat: 6: Műszaki adatok – Haibike távirányító

## 3.3 Haibike kezelőfelület és rendszervezérlő

| Jellemzők            | <ul> <li>16 bites színmélységű transzreflektív<br/>kijelző (RGB565)</li> <li>QVGA felbontás (240 x 320), álló forma</li> <li>Képpontrács 0,2235 x 0,2235 mm</li> <li>32 kB Video RAM</li> <li>LED háttérvilágítás</li> </ul> |
|----------------------|----------------------------------------------------------------------------------------------------|
| Házszín              | fekete                                                                                                    |
| Tápfeszültség        | 24 V DC                                                                                                    |
| Védettség            | IP67                                                                                                    |
| Üzemi hőmérséklet    | −20 °C és +55 °C között                                                                                                    |
| Tárolási hőmérséklet | −20 °C és +60 °C között                                                                                                    |

Táblázat: 7: Műszaki adatok – Haibike kezelőfelület és rendszervezérlő

## 3.4 Haibike csőbeli akkumulátor, 630 Wh

| Névleges feszültség       | 48 V DC                 |
|---------------------------|-------------------------|
| Kapacitás                 | 630 Wh                  |
| Üzemi hőmérséklet         | −20 °C és +55 °C között |
| Hőmérséklet töltés közben | −2 °C és +62 °C között  |
| Védettség                 | IP67                    |

Táblázat: 8: Műszaki adatok – Haibike csőbeli akkumulátor, 630 Wh

## 3.5 Sebességérzékelő

| Védettség             | IP67                    |
|-----------------------|-------------------------|
| Üzemi hőmérséklet     | −20 °C és +55 °C között |
| Tárolási hőmérséklet  | −20 °C és +60 °C között |
| Meghúzási nyomaték    | 5 Nm                    |
| Kábel hajlítási sugár | > 25 mm                 |
| Kábelhossz            | 500 mm                  |

Táblázat: 9: Műszaki adatok – Sebességérzékelő

## 4 A HAIBIKE CSŐBELI AKKUMULÁTOR, 630 WH KEZELÉSE

## 4.1 Akkumulátor kivétele

#### 4.1.1 A csúszólemez levétele és az akkumulátorzár kioldása

Az akkumulátor kivételéhez le kell venni a csúszólemezt (Ábra: 8 1. tétel).

 A csúszólemez kioldásához nyomja a rögzítőrugót (Ábra: 9 1. tétel) az első kerék irányába.

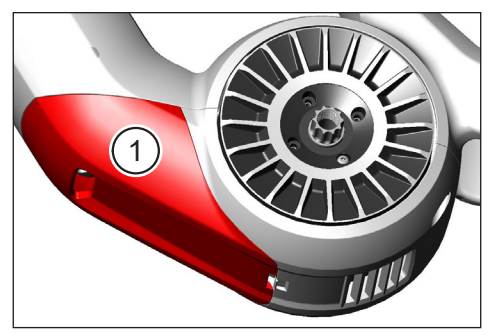

Ábra: 8: A csúszólemez helyzete

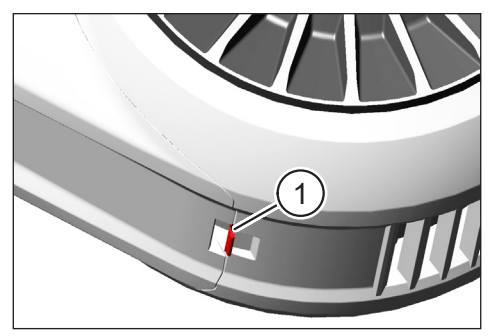

Ábra: 9: A rögzítőrugó a csúszólemezen

- Fordítsa finoman lefelé a csúszólemezt (lásd Ábra: 10 1. tétel).
- Húzza le a csúszólemezt.
- Oldja ki az akkumulátorzárat úgy (Ábra: 11 1. tétel), hogy a kulcsot (Ábra: 11 2. tétel) elfordítja ütközésig az óramutató járásának irányába.

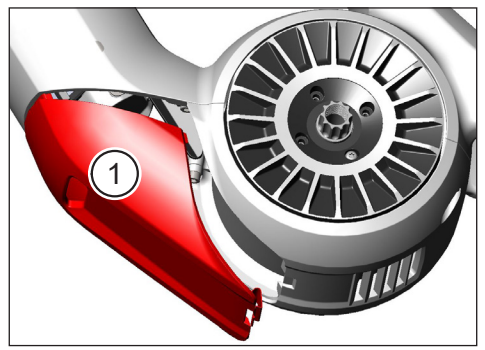

Ábra: 10: Csúszólemez levétele

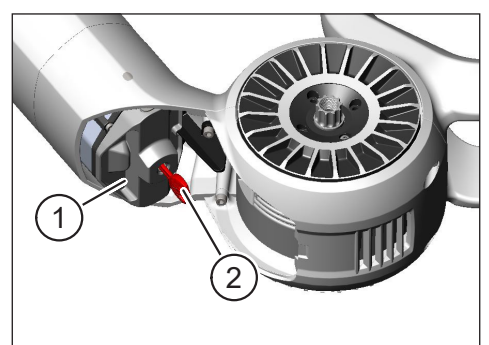

Ábra: 11: Akkumulátorzár kioldása

#### 4.1.2 Akkumulátorzár és akkumulátor kivétele

Vegye le az akkumulátorzárat (lásd Ábra: 12 1. tétel).

#### **MEGJEGYZÉS**

Ezzel egyidejűleg egyik kezével tartsa az akkumulátort (lásd Ábra: 12 2. tétel), hogy ne csúszhasson ki a csőből.

 A mélyedésnél fogva húzza ki az akkumulátort (Ábra: 13 1. tétel) a csőből (Ábra: 13 2. tétel).

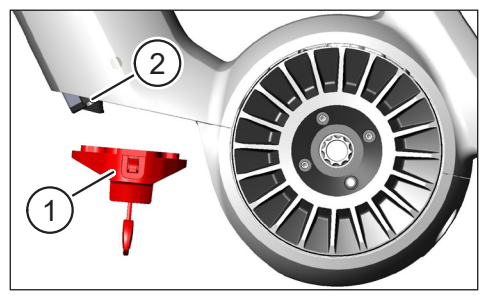

Ábra: 12: Akkumulátorzár levétele

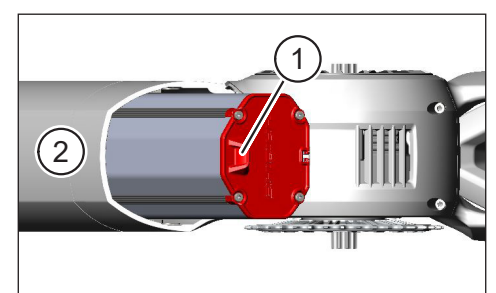

Ábra: 13: Akkumulátor kihúzása a csőből

## 4.2 Akkumulátor behelyezése

## 4.2.1 Az akkumulátor beigazítása és betolása a csőbe

- Úgy fogja az akkumulátort (Ábra: 14 1. tétel), hogy az akkumulátorban levő horony (Ábra: 14 2. tétel) egybeessen a csőbeli vezetősínnel.
- ► Tolja be az akkumulátort a csőbe (lásd Ábra: 15).

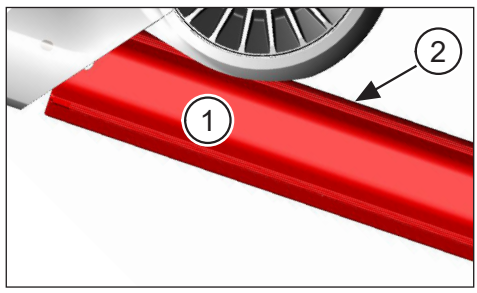

Ábra: 14: Akkumulátor beigazítása

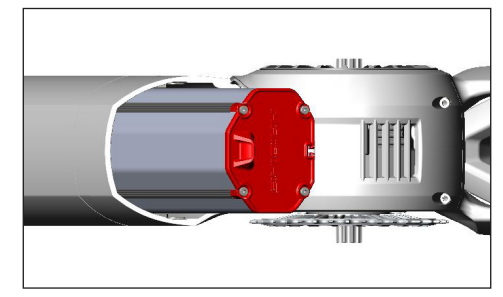

Ábra: 15: Akkumulátor betolása a csőbe

#### 4.2.2 Akkumulátorzár behelyezése és elzárása

#### **MEGJEGYZÉS**

- Figyeljen rá, hogy az akkumulátort egészen ütközésig benyomja a csőbe.
  - Az akkumulátorzár behelyezése közben: ezzel egyidejűleg egyik kezével tartsa az akkumulátort, hogy ne csúszhasson ki a csőből.
- Úgy igazítsa az akkumulátorzárat (Ábra: 16 1. tétel), hogy rajta a mélyedés (Ábra: 16 2. tétel) egybeessen az akkumulátoron levő horonnyal (Ábra: 16 3. tétel).
- Helyezze fel az akkumulátorzárat az akkumulátor alsó végére (lásd Ábra: 17 1. tétel).
- Nyomja rá az akkumulátorzárat az akkumulátorra, amíg bekattanó hang nem hallatszik.
- Fordítsa el a kulcsot (lásd Ábra: 17 2. tétel) ütközésig az óramutató járásával ellentétes irányba.

#### MEGJEGYZÉS

 Ellenőrizze, hogy az akkumulátorzár biztosan bekattant-e és ezáltal az akkumulátor rögzítette-e.

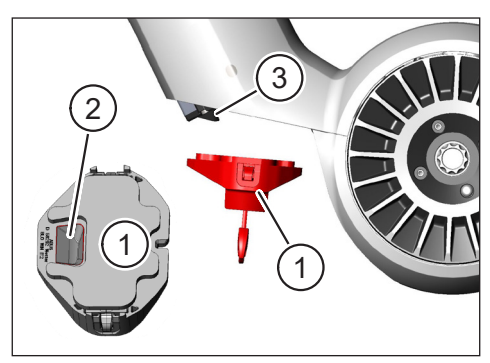

Ábra: 16: Akkumulátorzár beigazítása

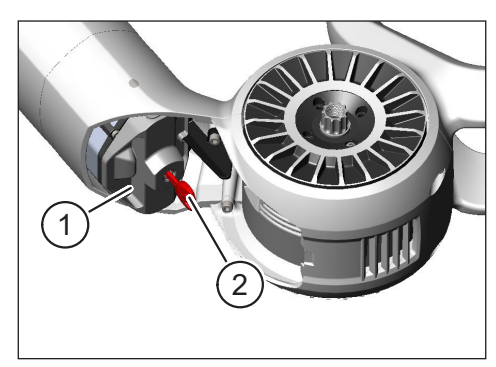

Ábra: 17: Akkumulátorzár elzárása

#### 4.2.3 Csúszólemez felhelyezése

- Helyezze fel a csúszólemezt (Ábra: 18 1. tétel) a csőre (Ábra: 18 2. tétel).
- Ügyeljen rá, hogy a csúszólemez orrai (Ábra: 19 1. tétel) belecsússzanak a cső tartóiba.

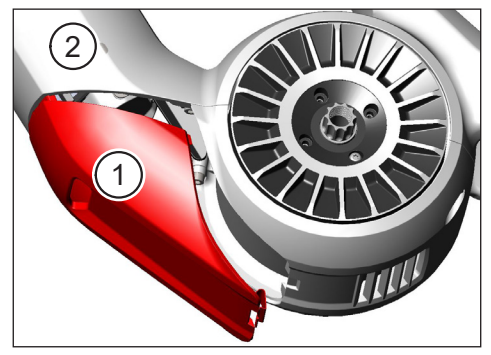

Ábra: 18: Csúszólemez behelyezése a csőbe

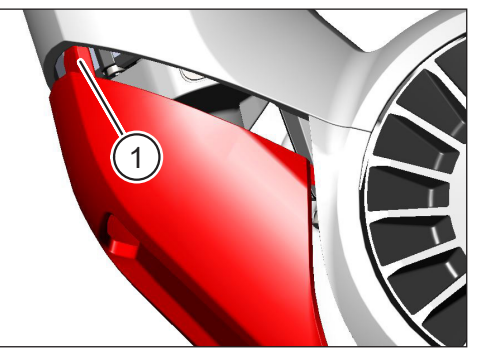

Ábra: 19: A csúszólemez orrai

Nyomja rá erősen a csúszólemezt (Ábra: 21 1. tétel) az alsó végére (lásd Ábra: 21 2. tétel). A rögzítőrugónak (Ábra: 20 1. tétel) hallhatóan be kell kattannia.

#### **MEGJEGYZÉS**

 Ellenőrizze, hogy a rögzítőrugó rendesen bekattant-e. Egyébként a csúszólemez menet közben leeshet.

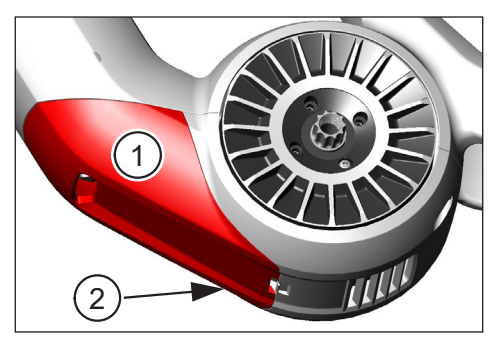

Ábra: 21: Csúszólemez rányomása

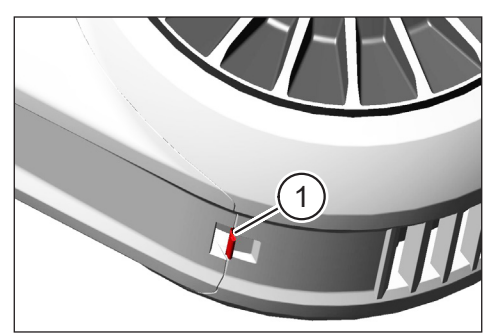

Ábra: 20: A rögzítőrugó a csúszólemezen

## 4.3 Az akkumulátor feltöltése

#### 4.3.1 Az akkumulátor töltése a járművázban levő töltőcsatlakozáson keresztül vagy kiszerelt állapotban

Az akkumulátor töltésére két lehetősége van:

- Amikor az akkumulátor a csőben van, akkor töltheti a járművázban levő töltőcsatlakozáson keresztül (lásd Ábra: 22).
- Ha kivette a csőből, akkor az akkumulátort közvetlenül rácsatlakoztathatja a töltőkészülékre (Ábra: 23).

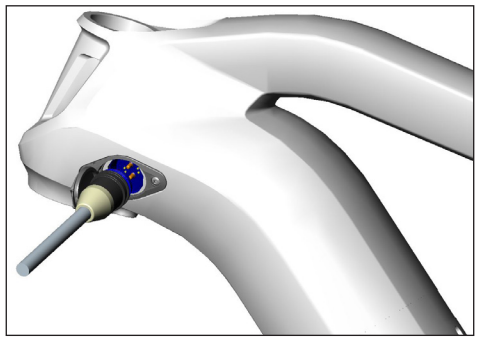

Ábra: 22: Az akkumulátor töltése a jármű vázban levő töltőcsatlakozón keresztül

#### MEGJEGYZÉS

- A töltőkészülék, a töltőcsatlakozó és az akkumulátor a sarkok felcserélése ellen biztosított. A töltőkészülék csatlakoztatásakor figyeljen a csatlakozó kódolására (Ábra: 24 1. és 2. tétel).
- Gondoljon rá, hogy az akkumulátort csak a -2 °C és +62 °C közötti hőmérséklettartományban szabad tölteni.
- Alacsonyabb hőmérsékleten az akkumulátorcella térfogata kisebb lesz. Ezért adott esetben nem lehet 100%-os feltöltést elérni.

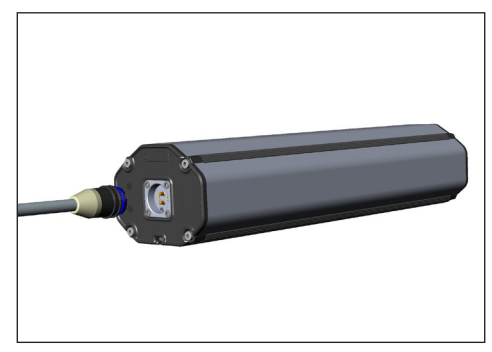

Ábra: 23: Akkumulátor töltése kivett állapotban

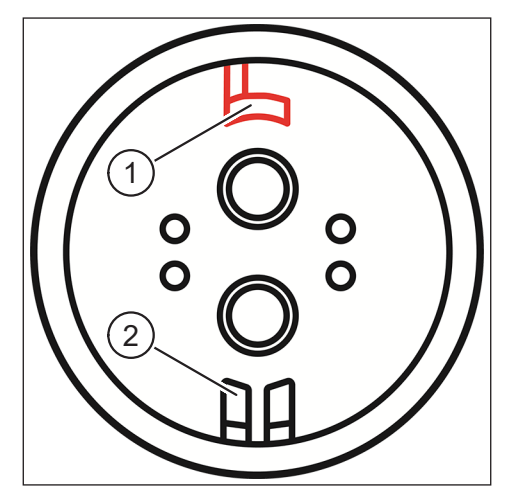

Ábra: 24: Csatlakozó kódolás

## 4.3.2 Töltésszint jelzők

#### 4.3.2.1 Haibike kezelőfelület és rendszervezérlő

A Haibike kezelőfelület és rendszervezérlő a feltöltés állapotát numerikusan (Ábra: 25 1. tétel) és grafikusan (Ábra: 25 2. tétel) is kijelzi. Ezen felül mutatja még, hogy előreláthatóan mennyi a hátralevő töltési idő (Ábra: 25 3. tétel).

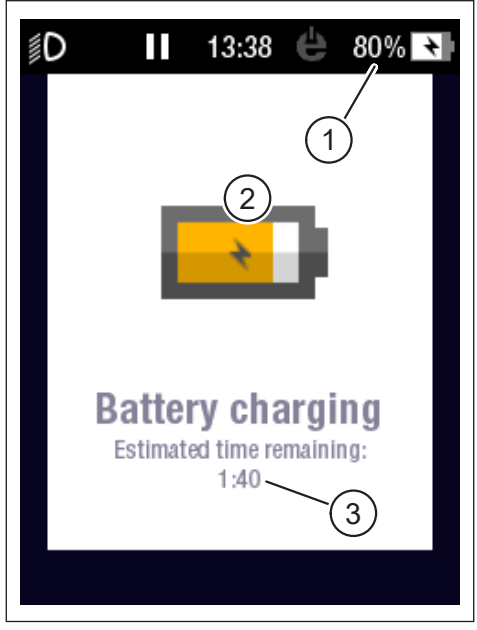

Ábra: 25: Töltésszint kijelzés a Haibike kezelőfelület és rendszervezérlőn

#### 4.3.2.2 Haibike csőbeli akkumulátor, 630 Wh

Töltés közben öt zöld LED (Ábra: 26 1. tétel) mutatja 20%-os lépésekben az akkumulátor töltését. A LED-ek kialszanak, amikor az akkumulátor töltése befejeződik.

Az akkumulátor töltésszintjét töltésen kívül a LED melletti nyomógombbal (Ábra: 26 2. tétel) lehet lekérdezni.

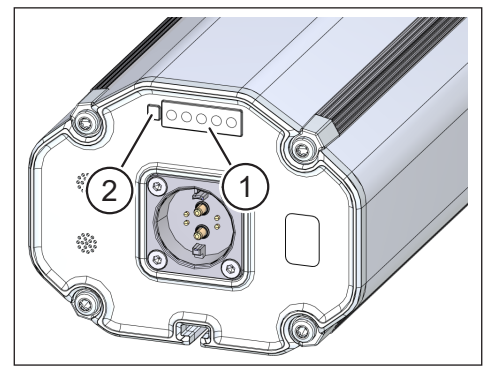

Ábra: 26: Töltésszint kijelzés a Haibike csőbeli akkumulátoron, 630 Wh

#### 4.3.2.3 Haibike akkumulátortöltő 4A

A töltőkészüléken az üzemállapot jelzésére egy zöld LED (Ábra: 27 1. tétel) és egy piros LED (Ábra: 27 2. tétel) szolgál (lásd Táblázat: 10).

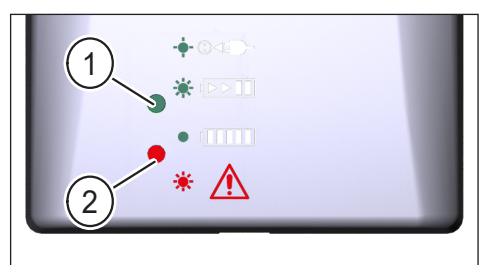

Ábra: 27: Zöld és piros LED a Haibike The Battery Charger 4A akkumulátortöltőn

| Haibike akkumulátortöltő 4A              | Állapot                             |
|------------------------------------------|-------------------------------------|
| -••• · · · · · · · · · · · · · · · · · · | Töltőkészülék készenléti állapotban |
|                                          | Az akku töltődik                    |
|                                          | Az akku teljesen fel van töltve     |
| *                                        | Hiba                                |

Táblázat: 10: A Haibike 4A-es akkumulátortöltő üzemállapotai

## 5 KIJELZŐ- ÉS KEZELŐSZERVEK

## 5.1 Haibike távirányító

#### 5.1.1 Áttekintés

A Haibike távirányító képezi a fő kapcsolatot a vezető és a FLYON-hajtásrendszer között.

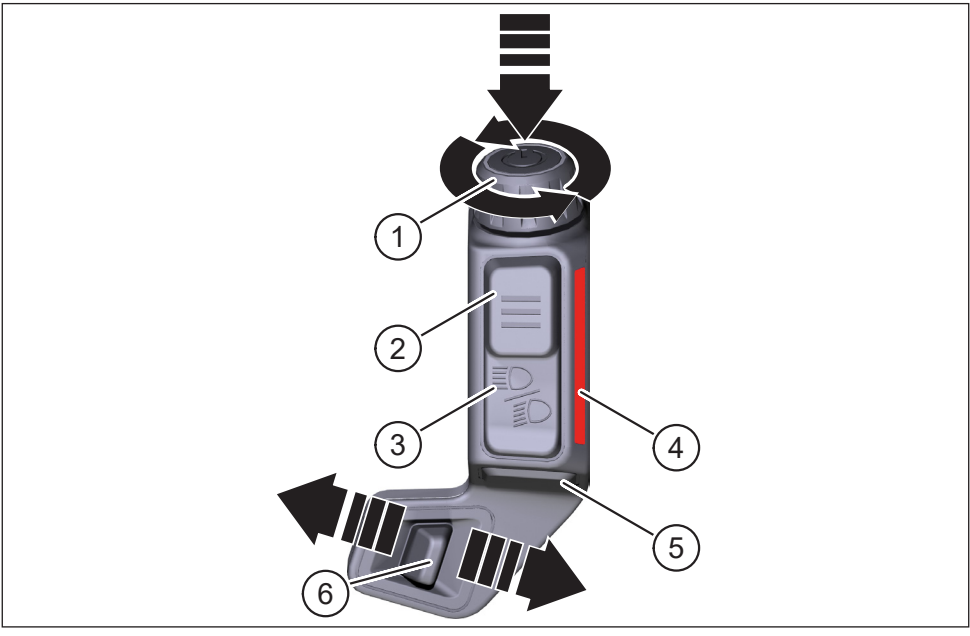

Ábra: 28: Haibike távirányító

| Ábra: 28 tételszám | Megnevezés                                           |
|--------------------|------------------------------------------------------|
| 1                  | Forgófejes nyomógomb                                 |
| 2                  | Menügomb                                             |
| 3                  | Világításkapcsoló                                    |
| 4                  | LED-fénysáv, a választott rásegítési fokozatot jelzi |
| 5                  | Tolósegéd gomb                                       |
| 6                  | Üzemmód kapcsoló                                     |

#### 5.1.2 Funkciók

| Kezelőelem                                                 | Művelet      | Funkció                                                                                                    |
|------------------------------------------------------------|--------------|----------------------------------------------------------------------------------------------------|
| Forgófejes<br>nyomógomb<br>(Ábra: 28                       | ۲) > 1 s     | Meghajtó rendszer be/kikapcsolása                                                                                                    |
|                                                            |              | <ul> <li>Menüben kiválasztás megerősítése</li> </ul>                                                                                                    |
|                                                            | ℒ)<1s        | <ul> <li>Az átlag és legnagyobb értékek nullázása<br/>(csak az "Averages" (Átlagok) [lásd 5.2.2.4<br/>39. oldal szakasz] és "Maximum"<br/>(Legnagyobb) [lásd 5.2.2.5 40. oldal<br/>szakasz] képernyőnézetben)</li> </ul> |
| 31. oldal<br>1. tétel)                                     |              | <ul> <li>Váltás a következő képernyőnézetre<br/>(lásd 5.2.2 35. oldal szakasz)</li> </ul>                                                                                                    |
|                                                            | Ŭ            | <ul> <li>A következő menüpontra lépés</li> </ul>                                                                                                    |
|                                                            | $\mathbf{G}$ | <ul> <li>Váltás az előző képernyőnézetre<br/>(lásd 5.2.2 35. oldal szakasz)</li> </ul>                                                                                                    |
|                                                            | U            | <ul> <li>Az előző menüpontra lépés</li> </ul>                                                                                                    |
| Menügomb<br>(Ábra: 28<br>31. oldal                         | Ŝ‴ < 1 s     | <ul> <li>Információ menü (lásd 5.2.3 41. oldal sza-<br/>kaszt) megnyitása, zárása, csak 5 km/h alatti<br/>sebességen működik</li> </ul>                                                                                  |
| 2. tétel)                                                  |              | <ul> <li>Kilépés az aktuális menüből = vissza</li> </ul>                                                                                                    |
| Világításkap-<br>csoló (Ábra: 28<br>31. oldal<br>3. tétel) | 𝒯 < 1 s      | Csak, ha a fényszóró tudja a funkciót: átkap-<br>csolás tompított és távolsági világítás között                                                                                                    |
|                                                            | 𝔊>1s         | Világítás be/kikapcsolása                                                                                                    |
| LED fénysáv<br>(Ábra: 28<br>31. oldal<br>4. tétel)         | -            | Az aktuális rásegítési fokozat színkódolt kijel-<br>zése, a szín ugyanaz, mint a Haibike kezelőfe-<br>lület és rendszervezérlőben                                                                                        |
| Tolósegéd<br>gomb (Ábra: 28<br>31. oldal<br>5. tétel)      | Ľ            | Csak a WALK (SÉTA) rásegítése fokozat<br>választásakor: a tolósegéd bekapcsolásához<br>nyomja be a gombot                                                                                                    |
| Üzemmód<br>kapcsoló                                        | <b>4</b> III | Váltás a rásegítési fokozatok között:                                                                                                    |
| 31. oldal<br>6. tétel)                                     |              | HIGH ↔ XTREME                                                                                                    |

Táblázat: 11: A Haibike távirányító kijelző- és kezelőszerveinek áttekintése

## 5.2 Haibike kezelőfelület és rendszervezérlő

A Haibike kezelőfelület és rendszervezérlő elöl, középpontosan elhelyezett, minden helyzetben jól olvasható transzflektív színes kijelző. Az aktuális menetadatok és rendszerinformációk összesen öt átváltható képernyőnézeten jelennek meg. Az edzési adatok, a pulzusszám, a levezetés vagy a kalóriafelhasználás is kijelezhető és elemezhető.

Az információkat mindig a választott rásegítési fokozatnak megfelelő színsémával mutatja.

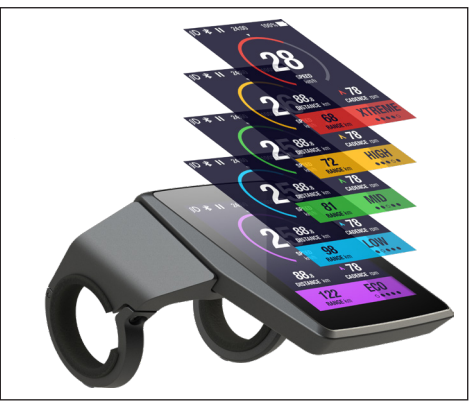

Ábra: 29: Haibike kezelőfelület és rendszervezérlő

#### 5.2.1 A képernyő kijelzés felépítése

A képernyő kijelzés három részre oszlik:

- Állapotsáv (Ábra: 30 1. tétel)
- Az éppen kiválasztott képernyőnézet (Ábra: 30 2. tétel)
- Információs sáv (Ábra: 30 3. tétel)

Az állapot- és információs sáv tartalma független az éppen kiválasztott képernyőnézettől.

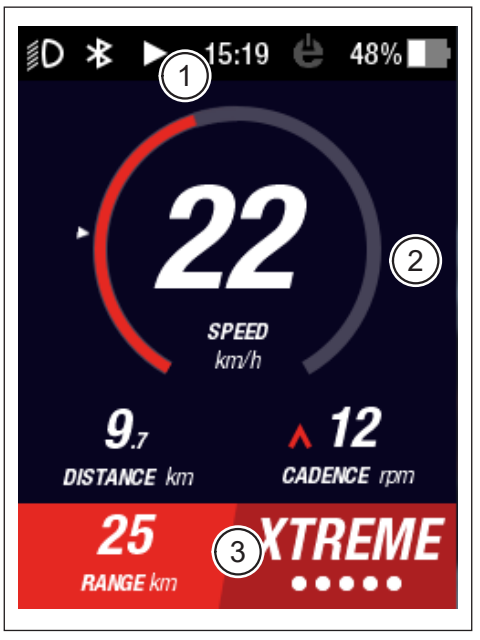

Ábra: 30: A képernyő kijelzés felépítése a három résszel

#### 5.2.1.1 Az állapotsávban használt jelek

Az állapotsávban látható jelek (Ábra: 30 33. oldal 1. tétel) jelentése a következő:

| Jel        | Leírás                                                            |
|------------|-------------------------------------------------------------------|
| ∬D         | Tompított világítás bekapcsolva                                   |
| ≣ <b>D</b> | Csak a Skybeamer 5000-nél: távolsági világítás bekapcsolva        |
| *          | Bluetooth bekapcsolva                                             |
|            | Útvonalrögzítés működik                                           |
|            | Útvonalrögzítés szünetel                                          |
|            | Útvonalrögzítés véget ért                                         |
| 14:03      | Pontos idő 12 vagy 24 óráss formátumban<br>(beállítástól függően) |
| ė          | eConnect: nincs GSM/GPS-kapcsolat                                 |
| ė          | eConnect: csak GPS-kapcsolat                                      |
| ė          | eConnect: csak GSM-kapcsolat                                      |
| e          | eConnect: GSM- és GPS-kapcsolat                                   |
| 98%        | Színkódolt töltésszint kijelzés (alfanumerikus és grafikus)       |

Táblázat: 12: Az állapotsávban használt jelek

#### 5.2.1.2 Tájékoztatósáv

Az információs sáv (Ábra: 30 33. oldal 3. tétel) a tartalma a következő:

- Előreláthatóan hátralevő távolság km-ben
- Az aktuálisan használt rásegítési fokozat (lásd 5.2.4 44. oldal szakasz)

#### 5.2.2 Képernyő nézetek

Összesen öt képernyőnézet áll rendelkezésre, amelyek különböző felhasználási célokra csoportosított információkat tartalmaznak. A képernyőnézetek között könnyen válthat a távirányítón a forgatógomb (Ábra: 28 31. oldal 1. tétel) valamelyik irányba történő elfordításával.

A jövőbeli frissítések során módosulhatnak a most bemutatott képernyőnézetek.

#### Különleges jelek és ábrák

- A fehér nyíl (Ábra: 32 1. tétel) a skála mellett a mutatott paraméter mindenkori átlagát jelzi.
- A piros, felfelé mutató jel a tekerési frekvencia kijelző mellett (Ábra: 32
   tétel) mutatja a vezetőnek, hogy a tekerési frekvenciát növelni vagy csökkenteni kell-e ahhoz, hogy a motor a hatékonyabb fordulatszám tartományban üzemelhessen.
- Az aktuális képernyőnézet hátterén vonalkázott óra látható, ha az útvonalrögzítés éppen szünetel (lásd Ábra: 31).

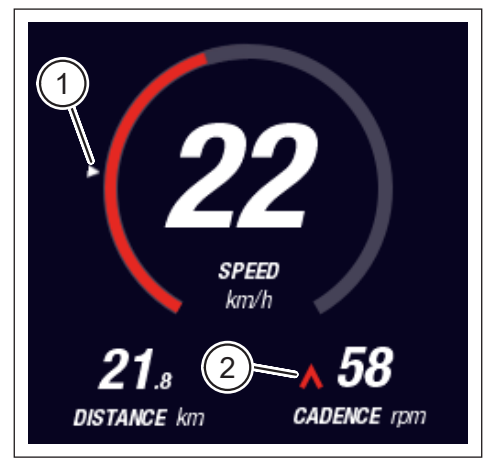

Ábra: 32: Nyíl a skálán az átlagértéket szemlélteti

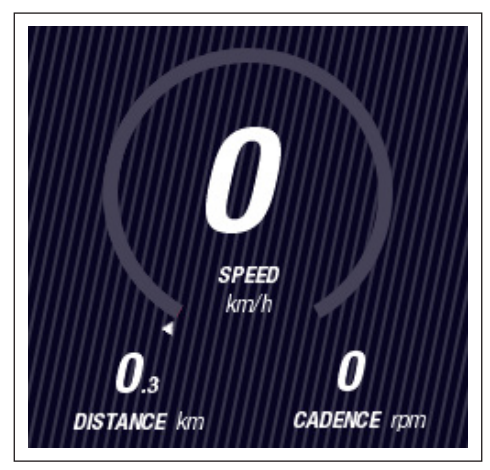

Ábra: 31: A vonalkázott óra a képernyőnézet hátterén

#### 5.2.2.1 Dinamikus

1

A Dinamikus képernyőképen a következő információk láthatók:

| Ábra: 33 tételszám | Megnevezés                                                    |
|--------------------|---------------------------------------------------------------|
| 1                  | Haladási sebesség, az átlagértéket mutatja<br>a skálán a nyíl |
| 2                  | Megtett távolság (nullázható)                                 |
| 3                  | Pillanatnyi tekerési frekvencia kapcsolási javaslattal        |
| Ábra: 34 tételszám | Megnevezés                                                    |

| Dinamikus haladási sebesség gyorsmenetben |
|-------------------------------------------|
| (25, 30 és 35 km/h felett választható)    |

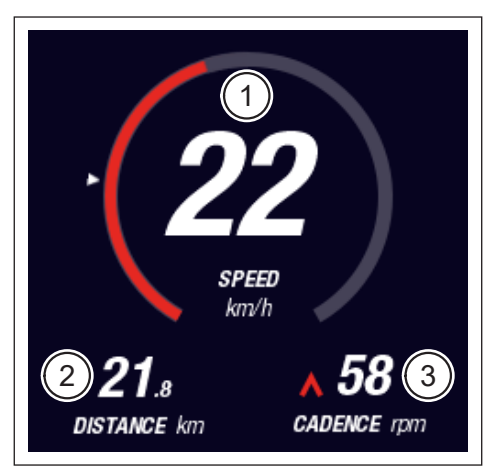

Ábra: 33: Dinamikus képernyőnézet

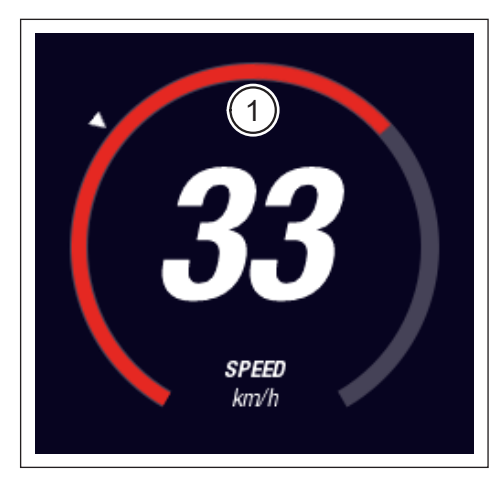

Ábra: 34: Dinamikus képernyőnézet gyors menet közben

#### 5.2.2.2 Edzés

Az Edzés képernyőképen a következő információk láthatók:

| Ábra: 35 tételszám | Megnevezés                                             |
|--------------------|--------------------------------------------------------|
| 1                  | Haladási sebesség                                      |
| 2                  | Pillanatnyi motorteljesítmény                          |
| 3                  | Menetidő (nullázható)                                  |
| 4                  | A kerékpározó pillanatnyi teljesítménye                |
| 5                  | Megtett távolság (nullázható)                          |
| 6                  | Pillanatnyi tekerési frekvencia kapcsolási javaslattal |
|                    |                                                        |

| Ábra: 36 tételszám | Megnevezés                                                                        |
|--------------------|-----------------------------------------------------------------------------------|
| 7                  | Kalóriafelhasználás, csak profil létrehozás esetén (nullázható)                   |
| 8                  | Pillanatnyi pulzusszám, csak ha van Bluetoothon<br>keresztül csatlakozó puzusmérő |

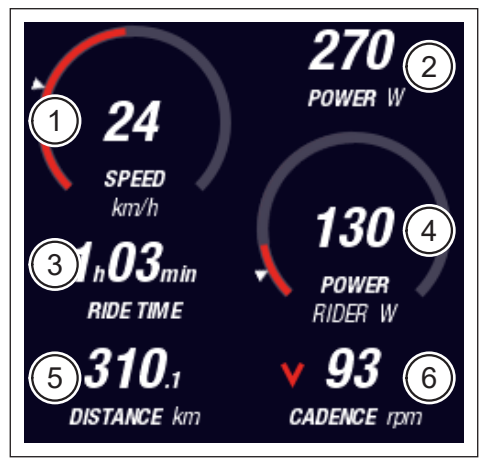

Ábra: 35: Edzés képernyőnézet profil és pulzusmérő nélkül

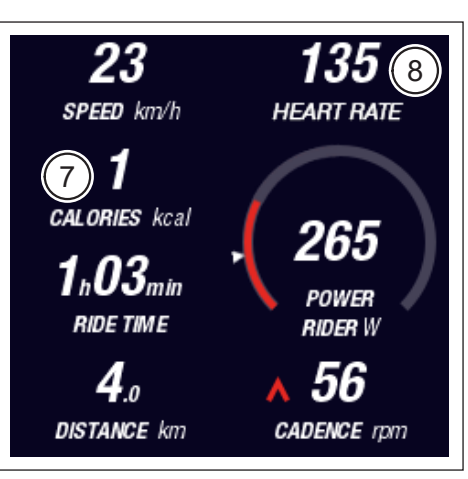

Ábra: 36: Edzés képernyőnézet profillal és pulzusmérővel

#### 5.2.2.3 Teljesítmény

A Teljesítmény képernyőképen a következő információk láthatók:

| Ábra: 37 tételszám | Megnevezés                                             |
|--------------------|--------------------------------------------------------|
| 1                  | Haladási sebesség                                      |
| 2                  | Pillanatnyi motorteljesítmény                          |
| 3                  | A motor pillanatnyi forgatónyomatéka                   |
| 4                  | A kerékpározó pillanatnyi forgatónyomatéka             |
| 5                  | Megtett távolság (nullázható)                          |
| 6                  | Pillanatnyi tekerési frekvencia kapcsolási javaslattal |
|                    |                                                        |
| Ábra: 38 tételszám | Megnevezés                                             |

| Pillanatnyi pulzusszám, csak ha van Bluetoothon |
|-------------------------------------------------|
| keresztül csatlakozó puzusmérő                  |

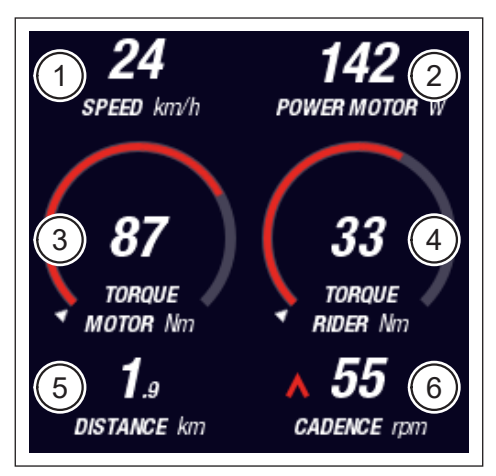

Ábra: 37: Teljesítmény képernyőnézet pulzusmérő nélkül

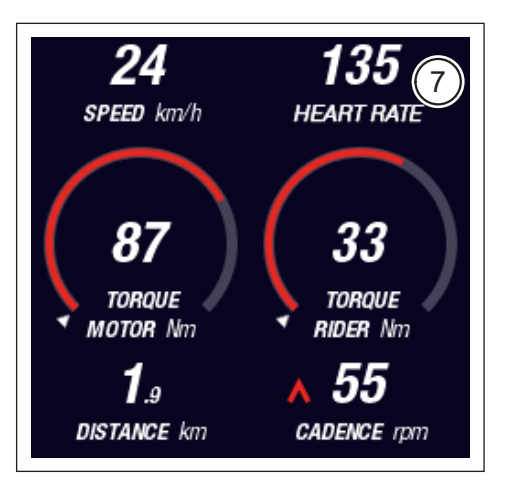

Ábra: 38: Teljesítmény képernyőnézet pulzusmérővel

7

#### 5.2.2.4 Átlagok

Az Átlagok képernyőképen a következő információk láthatók:

| Ábra: 39 tételszám | Megnevezés                                            |
|--------------------|-------------------------------------------------------|
| 1                  | Átlagsebesség (nullázható)                            |
| 2                  | Átlagos motorteljesítmény (nullázható)                |
| 3                  | A motor átlagos fordulatszáma (nullázható)            |
| 4                  | A kerékpáros átlagos forgatónyomatéka (nullázható)    |
| 5                  | Menetidő (nullázható)                                 |
| 6                  | A kerékpározó átlagos teljesítménye (nullázható)      |
| 7                  | Megtett távolság (nullázható)                         |
| 8                  | Átlagos tekerési teljesítmény (nullázható)            |
|                    |                                                       |
| Ábra: 40 tételszám | Megnevezés                                            |
| 9                  | Átlagos pulzusszám, csak ha van Bluetoothon keresztül |

csatlakozó puzusmérő (nullázható)

 1
 22
 120
 2

 Ø SPEED km/h
 Ø POWER MOTOR W

 3
 0
 0
 4

 Ø TORQUE MOTOR Nm
 Ø TORQUE RIDER Nm
 Ø

 5
 1
 03
 6

 RIDE TIME
 Ø POWER RIDER W
 6

 7
 1.0
 28
 8

 Ø STANCE km
 Ø CADENCE rpm
 8

Ábra: 39: Átlagok képernyőnézet pulzusmérő nélkül

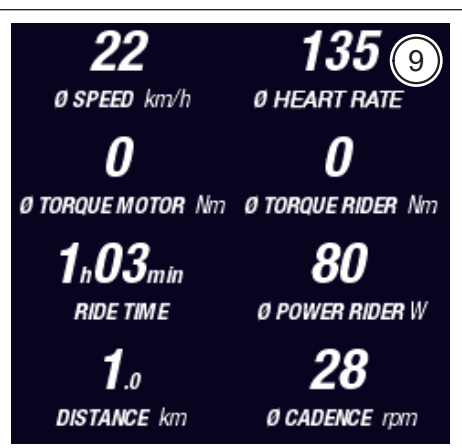

Ábra: 40: Átagok képernyőnézet pulzusmérővel

#### 5.2.2.5 Legnagyobb

A Legnagyobb képernyőképen a következő információk láthatók:

| Ábra: 41 tételszám | Megnevezés                                            |  |  |
|--------------------|-------------------------------------------------------|--|--|
| 1                  | Legnagyobb sebesség (nullázható)                      |  |  |
| 2                  | Legnagyobb motorteljesítmény (nullázható)             |  |  |
| 3                  | A motor legnagyobb fordulatszáma (nullázható)         |  |  |
| 4                  | A kerékpáros legnagyobb forgatónyomatéka (nullázható) |  |  |
| 5                  | Üzemórák                                              |  |  |
| 6                  | A kerékpározó legnagyobb teljesítménye (nullázható)   |  |  |
| 7                  | Össztávolság                                          |  |  |
| 8                  | Legnagyobb tekerési teljesítmény (nullázható)         |  |  |
|                    |                                                       |  |  |
| Ábra: 42 tételszám | Megnevezés                                            |  |  |
| 9                  | Legnagyobb pulzusszám, csak ha van Bluetoothon        |  |  |

keresztül csatlakozó puzusmérő (nullázható)

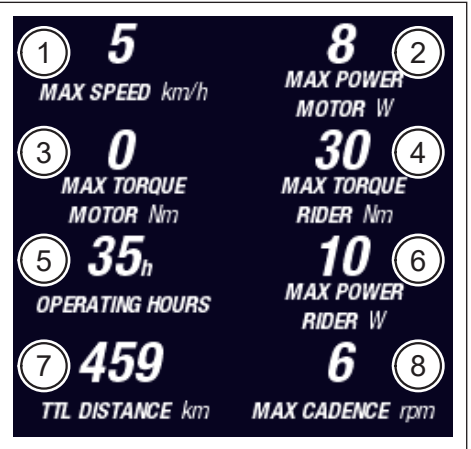

Ábra: 41: Legnagyobb képernyőnézet pulzusmérő nélkül

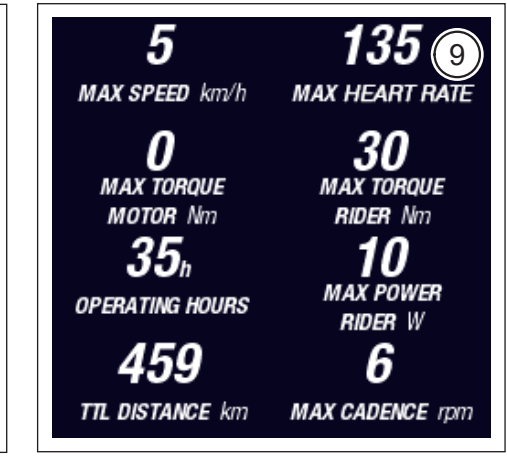

Ábra: 42: Legnagyobb képernyőnézet pulzusmérővel

## 5.2.3 Információs menü

A távirányítón a menügombbal (Ábra: 28 31. oldal 2. tétel) lehet az Információs menüt (lásd Ábra: 43) megnyitni (csak 5 km/h sebesség alatt lehet). Ez elfedi az éppen kiválasztott képernyőnézetet.

A menüben könnyen mozoghat a távirányítón a forgatógomb (Ábra: 28 31. oldal 1. tétel) valamelyik irányba történő elfordításával. A forgatógomb megnyomásával kiválasztja az adott menüpontot, illetve beléphet a kiválasztott almenübe.

A távirányítón a menügomb újabb megnyomásával kilép az aktuális menüpontból, illetve bezárja az információs menüt.

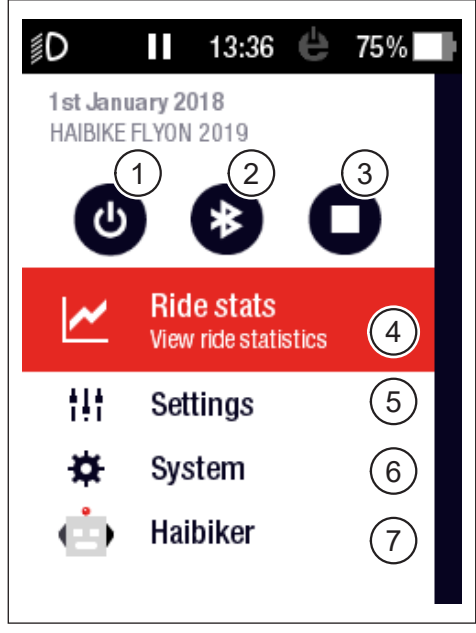

Ábra: 43: Információs menü

| Ábra: 43 tételszám | Leírás                                                                        |  |
|--------------------|-------------------------------------------------------------------------------|--|
| 1                  | Meghajtó rendszer kikapcsolása                                                |  |
| 2                  | Bluetooth bekapcsolása, kikapcsolása                                          |  |
| 3                  | Útvonalrögzítés indítása, leállítása                                          |  |
| 4                  | "Út statisztika" menüpont megnyitása<br>(lásd 5.2.3.1 42. oldal szakaszt)     |  |
| 5                  | "Beállítások" menüpont megnyitása<br>(lásd 5.2.3.2 42. oldal szakaszt)        |  |
| 6                  | "Rendszer" menüpont megnyitása<br>(lásd 5.2.3.3 43. oldal szakaszt)           |  |
| 7                  | "Haibiker" (=Profil) menüpont megnyitása<br>(lásd 5.2.3.4 44. oldal szakaszt) |  |

A következő funkciók és menüpontok állnak rendelkezésre:

#### 5.2.3.1 "Út statisztika" menüpont

Elérése: "Információsmenü" → "Út statisztika"

Az "Út statisztika" menüben minden rögzített út megtalálható dátummal, megtett úthosszal és menetidővel.

Valamely konkrét út kiválasztásakor megtekinthetők az ahhoz tartozó idő- és teljesítményadatok. A rögzített útvonalakat ezen felül lehet törölni vagy lehet az egymás utáni útvonalakat összevonni.

#### 5.2.3.2 "Beállítások" menü

Elérése: "Információs menü" -> "Beállítások"

A "Beállítások" menüben saját igényei szerinti beállításokat tehet a Pedelecre. A paraméterezhető opciók a következő almenükbe csoportosulnak:

- "Nézetek"
- "Alapbeállítások"
- "Üzenetek"
- "Általános"

A Pedelec konfigurációja ezen felül vissza is állítható a gyári alapértékekre a "Factory Reset" menüponttal.

#### "Nézetek" almenü

Elérése: "Információs menü" -> "Beállítások" -> "Nézetek"

A "Nézetek" almenüben ki lehet választani, hogy milyen képernyőnézetek (lásd 5.2.2 35. oldal szakasz) között lehessen választani. Választani az "Edzés", "Teljesítmény", "Átlagok" és "Legnagyobb" képernyőnézetek közül lehet. A "Dinamikus" képernyőnézetet nem lehet kikapcsolni.

#### "Alapbeállítások" menü

<u>Elérése</u>: "Információs menü" → "Beállítások" → "Alapbeállítások"

Az "Alapbeállítások" menüben a következő kategóriák állnak rendelkezésre:

 "Útvonal szünet és vége"
 Ebben a menüpontban az útvonalrögzítés finomságai állíthatók be. Ki lehet választani, hogy az útvonalrögzítés leálláskor automatikusan szüneteljen, és meg lehet adni, hogy milyen magatartásnál, milyen időpontban fejezze be az útvonalrögzítést. "Képernyőzárolás"

Ebben a menüpontban megadhat egy 4-jegyű zárkódot vagy újra kikapcsolhatja (Code = "KI"). Ezen felül megadhatja, hogy a kódot a meghajtó rendszer bekapcsolásakor vagy egy bizonyos készenléti idő letelte után újra meg kelljen adni. A meghajtó rendszer használata mindaddig le lesz tiltva. amíg a jó kódot meg nem adják.

— "Dinamiksu képernyő"

Ebben a menüpontban adhatja meg, hogy mekkora sebességtől kezdődően foglalja el a sebességmérő képe a teljes Dinamikus képernyőnézet teljes területér (lásd Ábra: 34 36. oldal).

"Világítás"

Ebben a menüpontban megadható, hogy a világítás a környezeti fényerőtől függően automatikusan be- és kikapcsoljon. Ezen felül a nappali menetjelző világításra is tehetők beállítások.

#### "Üzenetek" almenü

Elérése: "Információs menü" -> "Beállítások" -> "Üzenetek"

Ebben az almenüben megadható, hogy az üzenetek és a rásegítési fokozat váltásakor hangjelzés hallatszódjon. Ezen felül beállítható, hogy figyelmeztessen, ha a töltési szint 20% alá esik.

#### "Általános" almenü

<u>Elérése</u>: "Információs menü" → "Beállítások" → "Általános"

Ebben az almenüben a következő beállításokat teheti:

- A kezelőfelület nyelvének kiválasztása
- Az aktuális dátum megadása és a dátumformátum megadása
- A pontos idő megadása és az időformátum megadása
- A metrikus vagy angolszász mértékegységek kiválasztása

#### 5.2.3.3 "Rendszer" menü

<u>Elérése</u>: "Információs menü" → "Rendszer"

A "Rendszer" menüben a meghajtó rendszer egyes elemeire vonatkozó információk tekinthetők meg (sorozatszám, szoftverváltozat, töltési ciklus stb.).

Ezen felül a "Bluetooth készülékek" menüben Bluetoothon keresztül csatlakoztathatók készülékek, például pulzusmérő, és megadható, hogy a társított eszközök automatikusan csatlakozzanak.

#### 5.2.3.4 "Haibiker" menü (= Profil)

Elérése: "Információs menü" -> "Haibiker"

A "Haibiker" menüben személyre szabási lehetősége van személyes adataival, név, súly és magasság profil létrehozására. Profilképet is választhat hozzá, valamint a profilt törölni is lehet.

A profiladatok megadására a felhasznált kalória számításához van szükség (lásd "Edzés" képernyőkép, 5.2.2.2 37. oldal)

#### 5.2.4 Rásegítési fokozatok

A Haibike távirányítón az üzemmód kapcsolóval (Ábra: 28 31. oldal 6. tétel) választani lehet a különböző rásegítési fokozatok között. Az éppen kiválasztott rásegítési fokozatot a Haibike kezelőfelület és rendszervezérlő kijelzi az információs sávban az előreláthatóan hátralevő távolsággal együtt km-ben (RANGE).

#### 5.2.5 Tolósegéd bekapcsolása

- Válassza a Haibike távirányítón az üzemmód kapcsolóval (Ábra: 28 31. oldal 6. tétel) a "WALK" rásegítési fokozatot.
- A tolósegéd bekapcsolásához nyomja be a tolósegéd gombot (Ábra: 28 31. oldal 5. tétel).

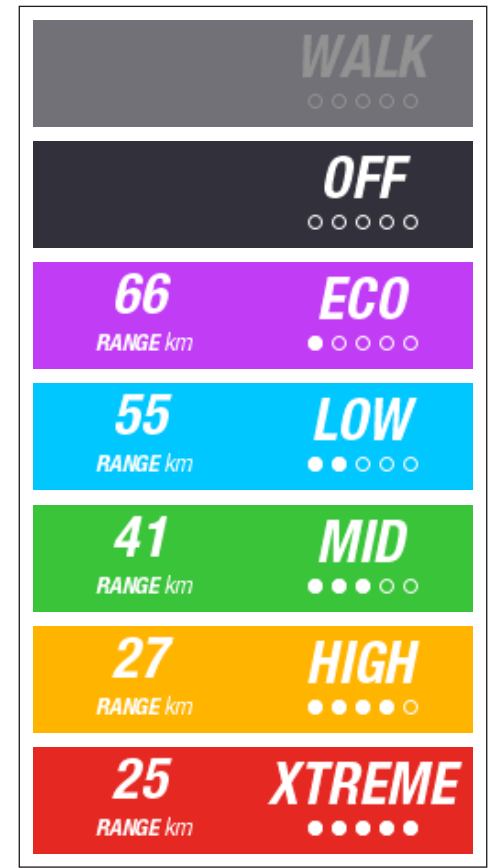

Ábra: 44: Rásegítési fokozatok

## 6 ÜZEMBE HELYEZÉS

# 6.1 A Haibike csőbeli akkumulátor, 630 Wh, behelyezése és töltése

- Szerelje be az akkumulátort a Pedelec csövébe (lásd 4.2 25. oldal szakasz).
- Töltse fel az akkumulátort (lásd 4.3 28. oldal szakasz).

## 6.2 A FLYON-hajtásrendszer bekapcsolása és konfigurálása

- Kapcsolja be a hajtást a Haibike távirányítón a forgatógomb hosszabb benyomásával (> 1 s) (lásd 5.1.2 32. oldal szakasz).
   Az első bekapcsolása alkalmával a Haibike kezelőfelület és rendszervezérlőn a távirányító főbb funkciót bemutató rövid videó jelenik meg (lásd Ábra: 45).
- A következő lépésben válassza ki a kezelőfelüelten használni kívánt nyelvet (lásd Ábra: 46).

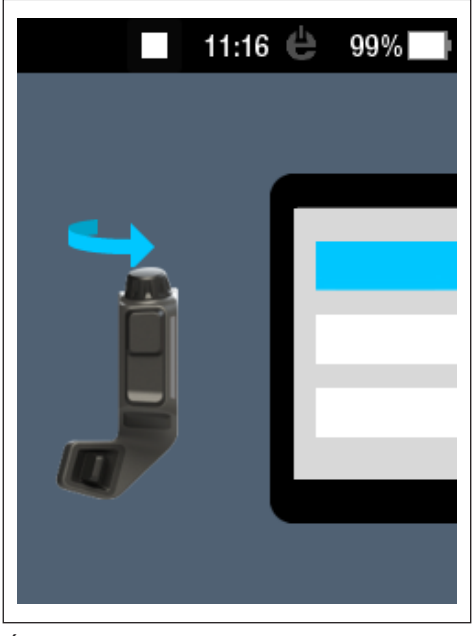

Ábra: 45: A Haibike távirányító kezelését bemutató videó

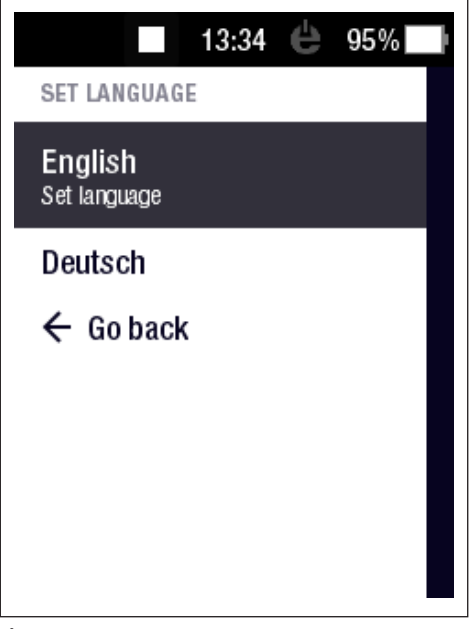

Ábra: 46: Kezelőfelület nyelvének kiválasztása

Hozzon létre egy profilt az adataival (profilkép, név, nem, magasság, súly és születési idő) a Pedelec személyre szabásához (lásd Ábra: 47 és Ábra: 48). A lépést akár ki is hagyhatja és visszatérhet rá később.

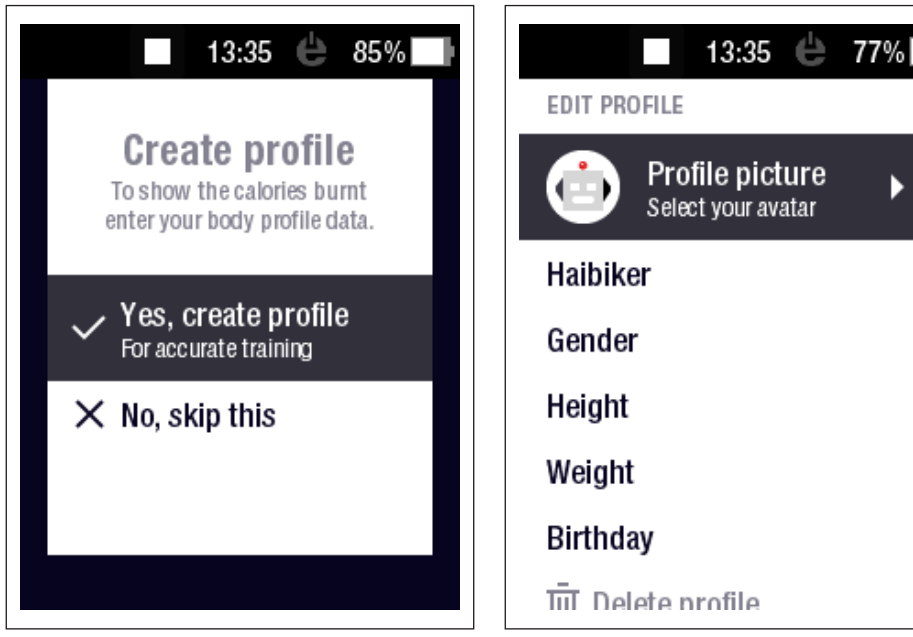

Ábra: 47: Profil létrehozása

Ábra: 48: Profil adatmegadás

Ezzel a FLYON-hajtásrendszer konfigurációja lezárult. A Haibike kezelőfelület és rendszervezérlőn megjelenik az alap nézet (lásd 5.2.1 33. oldal szakasz).

## 6.3 Fontos tudnivalók első használathoz

#### 6.3.1 A Pedelec megismerése

#### **MEGJEGYZÉS**

Amikor a FLYON-hajtásrendszert bekapcsolja, nem szabad a lábát a pedálon tartania. Ha mégis, akkor a Haibike kezelőfelület és rendszervezérlőn a "Sensor" üzenet jelenik meg.

 Először kapcsolja be a FLYON-hajtásrendszert, csak utána üljön fel a Pedelec-re.

#### 

#### Sérülésveszély

Először gyakorolja a Pedelec használatát és funkcióit kikapcsolt rásegítési fokozat mellett. Végül fokozatosan növelje a rásegítési fokozatot.

#### 6.3.2 A Haibike csőbeli akkumulátor, 630 Wh, beavatása

- Az akkumulátort először fel kell tölteni a töltésszint kalibráláshoz.
  - ► Legelőször töltse fel az akkumulátort 100%-ra.
- A Haibike HPR 120S meghajtóegység precíz gyártásának köszönhetően 5–10 akkumulátortöltésen belül eléri optimális hatásfokát.
- A fennmaradó táv kijelzése a menetstílushoz igazodik. Néhány akkumulátor töltés után a rendszer megtanulja, hogy a maradék távot az ön egyéni szokásait alapul véve jelezze ki.

## 7 TÁROLÁS

## 7.1 Pedelec

Ne tegye ki a Pedelec-et állandó szélsőséges időjárási hatásoknak, amikor hosszabb időre elraktározza.

## 7.2 Haibike csőbeli akkumulátor, 630 Wh

A Haibike csőbeli akkumulátort, 630 Wh, száraz helyen, kb. 20 °C szobahőmérsékleten tárolja, Kerülje a nagyon hideg és nagyon meleg hőmérsékletet. Egyébként ugyanis rövidebb lesz az akkumulátor élettartama.

Az akkumulátort hosszabb időre 50–60%-os töltésen tárolja.

### MEGJEGYZÉS

Vegye figyelembe a 2.4 18. oldal szakasz biztonsági utasításait.

## 8 TISZTÍTÁS

## 8.1 Általános tudnivalók

- A FLYON-hajtásrendszer részeit nem szabad nagynyomású mosóval tisztítani.
- A Pedelec tisztítása előtt ellenőrizze, hogy a fedél (Ábra: 49 1. tétel) a töltőcsatlakozón le legyen csukva és le legyen zárva.
- Tisztítás után ellenőrizze, hogy a jármű vázon a töltőcsatlakozó (Ábra: 49
   2. tétel) im száraz-e. Ha a töltőcsatlakozó érintkezőin vízcseppek vannak, akkor előfordulhat, hogy a Pedelec-et nem lehet elindítani.

Ábra: 49: Töltőcsatlakozó a jármű vázban

## 8.2 Légtelenítő szelep membránnal

#### **MEGJEGYZÉS**

A következő elemeken található légtelenítő szelep membránnal:

- Haibike meghajtóegység
- Haibike kezelőfelület és rendszervezérlő
- Haibike távirányító

A nedvességet a membránok (Ábra: 50 1. tétel, Ábra: 51 és Ábra: 52) vezetik el.

A membránokat semmi esetre sem szabad kiszúrni!

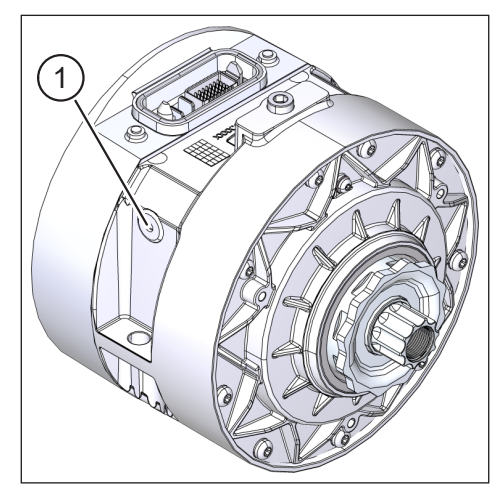

Ábra: 50: Légtelenítő szelep membránnal a Haibike meghajtóegységen

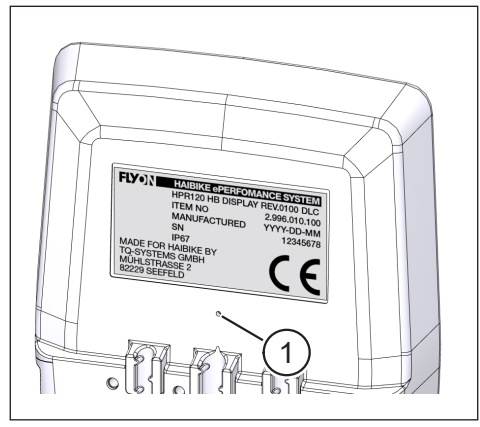

Ábra: 51: Légtelenítő szelep membránnal a Haibike kezelőfelület és rendszervezérlőn

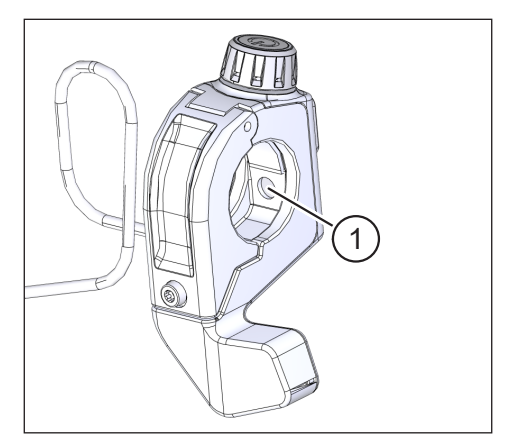

Ábra: 52: Légtelenítő szelep membránnal a Haibike távirányítón

## 9 HIBAELHÁRÍTÁS

A Haibike kezelőfelület és rendszervezérlőn jelennek meg a hibaüzenetek és a teendők.

## MEGJEGYZÉS

Ha valamilyen kritikus hiba jelenik meg akkor forduljon a forgalmazóhoz.

## 9.1 Általános hiba

- A FLYON-hajtásrendszert tisztítás után nem lehet beindítani.
  - Ellenőrizze, hogy nem nedves-e a töltőcsatlakozás és szárítsa meg.
- Menet közben az "Töltés" üzenet jelenik meg.
  - Kapcsolja ki a FLYON-hajtásrendszert és ellenőrizze, hogy nem nedves-e a töltőcsatlakozás és szárítsa meg.
- A következő üzenet jelenik meg: "A motorteljesítmény lecsökken, mert a sebességérzékelő gondot jelez."
  - Ellenőrizze a sebességmérő tárcsát és a sebességérzékelőt. A sebességérzékelőnek legalább 0,7 mm távolságra kell lennie a sebességmérő tárcsától.

## 9.2 Hibaazonosítók

A következő hibák fordulhatnak elő, amit a Haibike kezelőfelület és rendszervezérlő kijelez:

| Hibaazo-<br>nosító | Hiba<br>csoport | Lehetséges ok                                     | A tulaj megoldása                                                                                          |
|--------------------|-----------------|---------------------------------------------------|----------------------------------------------------------------------------------------------------|
| 73                 | ÉRZÉKELŐ        | Erőhatás a<br>pedálon a rend-<br>szer indításakor | Először kapcsolja be a<br>FLYON-hajtásrendszert, csak<br>utána üljön fel a Pedelec-re.                     |
| 75                 | RETURN          | Akku-Timeout                                      | Helyezze beb újra az akkumulá-<br>tort és ellenőrizze, hogy az akku-<br>mulátorzár rendesen illeszkedik-e. |
| 88                 | BATTERY         | Meghibásodott<br>töltőkészülék                    | Cserélje ki az töltőkészüléket.                                                                            |
| 117                | BATTERY         | Akku hiba                                         | Ellenőrizze az akkumulátor és<br>az akkumulátorzár megfelelő<br>illeszkedését.                             |

Táblázat: 13: Hibaazonosítók

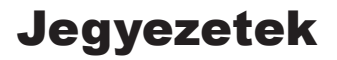

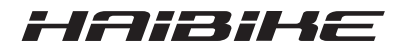

A nyomtatványt ellenőriztük, hogy egyezzen az ismertetett termékkel. Ennek ellenére az eltérések nem zárhatók ki, így a teljes egyezőségre és a hibátlanságra garanciát nem vállalhatunk.

A nyomtatványban foglaltakat rendszeresen ellenőrizzük és a következő kiadásban elvégezzük a szükséges javításokat.

Az útmutatóban szereplő minden márka a tulajdonosuk tulajdonát képezi (lásd 1.7 15. oldal szakasz).

Copyright © Winora-Staiger GmbH

A Haibike a Winora-Staiger GmbH saját márkája. A dokumentum cikkszáma: 9950209999 Winora-Staiger GmbH Max-Planck-Str. 6 97526 Sennfeld Németország Telefon: +49 (0) 9721-65 01-0 Telefax: +49 (0) 9721-65 01-45 Weboldal: http://www.haibike.com E-mail: info@winora-group.de